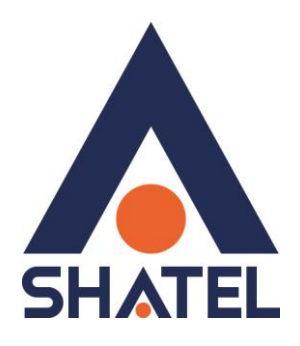

# نرم افزار Shatel and rold Security راهکار امنیتی شاتل برای سیستم عامل اندروید

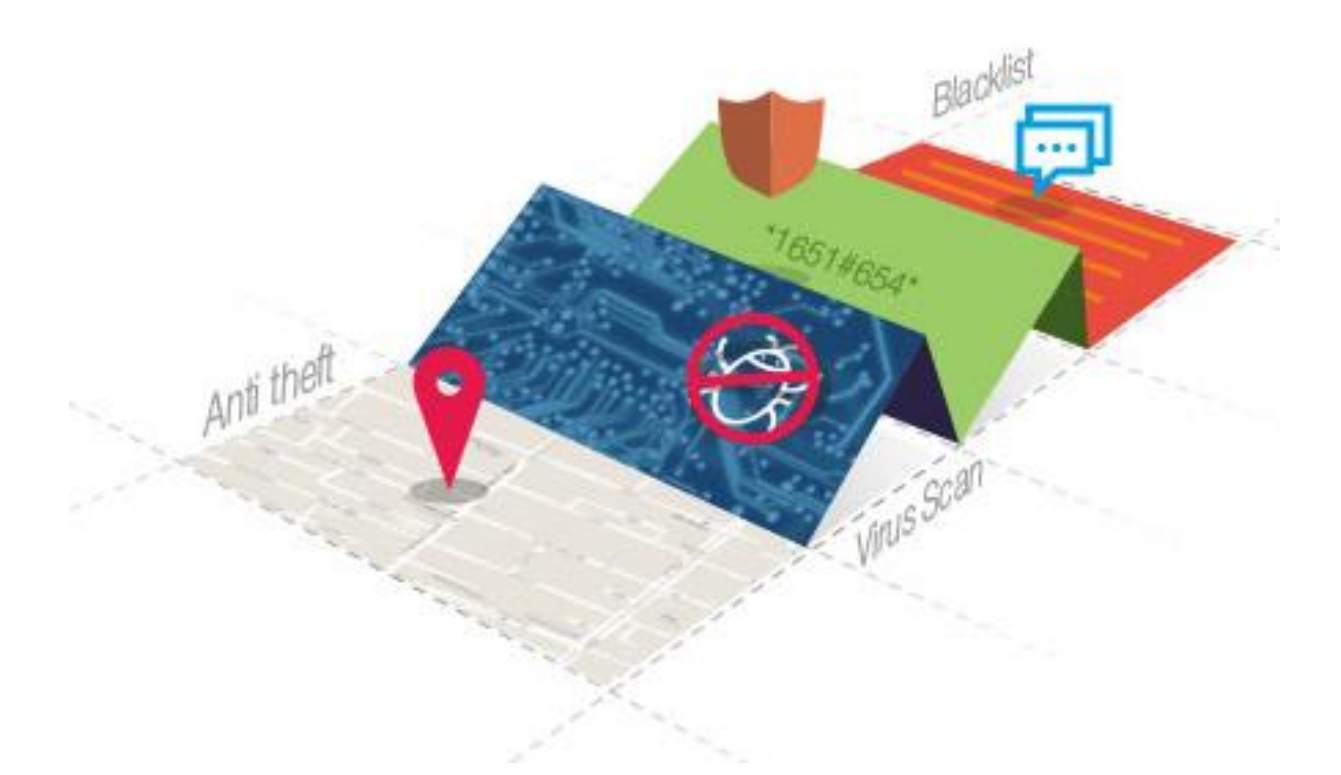

تاریخ تنظیم : آبان ۱۳۹۵ گروه شرکتهای شاتل فهرست مطالب

## درباره نرم افزار SHATEL ANDROID SECURITY

راهنمای نصب نرم افزار

راهنمای استفاده از نرم افزار SHATEL ANDROID SECURITY

نحوه پاکسازی دستگاه از عوامل مخرب <u>بررسی تنظیمات مربوط به Monitoring</u> <u>به روز رسانی نرم افزار</u> <u>PRIVAY CONTROL به روز رسانی نرم افزار</u> <u>Theft protection مربوط به Theft protection</u> <u>بررسی تنظیمات مربوط به SHATEL ANDROID SECUEITY</u> <u>بررسی تنظیمات SHATEL ANDROID SECURITY</u> <u>به دست آوردن LOG از عملکرد نرم افزار</u> <u>SHATEL ANDROID SECURITY</u> <u>نصب و راه اندازی مجددSHATEL ANDROID SECURITY</u>

پرسش های متداول در مورد نرم افزار

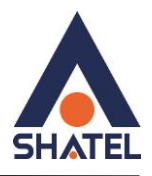

## درباره نرم افزار SHATEL ANDROID SECURITY

نرم فزار امنیتی SHATEL ANDROID SECURITY یک راهکار امنیتی قابل اطمینان برای استفاده بر روی دستگاه های اندرویدی است که با استفاده از آن میتوانید دستگاه خود را از حملات احتمالی بدافزارها در فضای وب و در اپلیکیشن هایی که بر روی دستگاه خود نصب می کنید، محفوظ نگاه دارید.

در حال حاضر تلفنهای همراه و تبلتها به یکی از پرکاربردترین ابزارها برای استفاده کنندگان از دستگاههای دیجیتال تبدیل شدهاند. این دستگاهها حاوی مهمترین و محرمانهترین اطلاعات کاربران هستند که به سادگی میتوانند مورد

دستبرد و سواستفاده و تهدید قرار گیرند. از همین رو حفاظت از اطلاعات موجود بر روی دستگاههای یاد شده به یکی از بزرگترین دغدغه های صاحبان آن ها تبدیل شده است

اگر در جست و جوی آخرین راهحل امنیتی برای دستگاههای اندرویدی خود (همچون موبایل و تبلت) هستید، نرمافزار حاضر مناسبترین پاسخ برای نیازهای امنیتی شماست.

با استفاده از این نرم افزار میتوانید با آسودگی خاطر از مرور صفحات وب بر روی دستگاه خود لذت ببرید و از اپلیکیشن های نصب شده با ایمنی و اطمینان بیش تری استفاده کنید.

SHATEL ANDROID SECURITY هر آنچه را که برای حفاظت از اطلاعات و امنیت دستگاه اندرویدی خود نیاز دارید، در اختیارتان می گذارد و با پیچیدهترین بدافزارها و تهدیدهای اینترنتی مقابله می کند.

راهکار نرم افزاری SHATEL ANDROID SECURITY بدون تاثیر قابل توجه بر روی باتری و حافظه دستگاه، انواع بدافزارها و ویروسها را شناسایی و از روی دستگاه حذف می کند. شما با خرید اشتراک یک ساله این نرمافزار، میتوانید از همه امکانات آن شامل: شناسایی و حذف بدافزارها، حفاظت در مقابل دستبردهای اینترنتی، فیلترینگ وب و ... استفاده کنید.

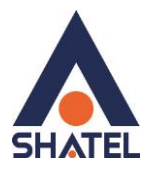

### راهنمای نصب

راهنمای پیش رو برای نصب و اجرای راهکار نرم افزاری SHATEL ANDROID SECURITY بر روی دستگاههای اندرویدی همچون موبایل و تبلت تهیه شده است. در صورت بروز هر گونه مشکل در اجرای برنامه میتوانید با بخش پشتیبانی فنی این نرم افزار با شماره تلفن: ۲۳۰۸۹ تماس حاصل فرمایید و یا پرسش خود را با ارسال ایمیل به نشانی-av ses@shatel.ir

نرم افزار SHATEL ANDROID SECURITY را از سایت مای شاتل my.shatel.ir دریافت کنید، پیش از نصب نرمافزار، نیاز است وارد قسمت تنظیمات دستگاه خود شده و در قسمت Security گزینه Unknown Sources را فعال کنید تا نصب نرمافزار جدید بر روی دستگاه امکان پذیر شود.

| <pre>Security</pre>                                                                        |          |
|--------------------------------------------------------------------------------------------|----------|
| Phone administrators<br>View or deactivate phone administrators                            |          |
| Unknown sources<br>Allow installation of apps from sources<br>other than Google Play Store | <b>~</b> |
| Verify apps<br>Disallow or warn before installation of apps<br>that may cause harm         |          |
| Notification access<br>2 apps can read notifications                                       |          |
| CREDENTIAL STORAGE                                                                         |          |
| Storage type<br>Software only                                                              |          |
| Trusted credentials<br>Display trusted CA certificates                                     |          |
| Install from storage                                                                       |          |

Install certificates from storage

شکل ۱

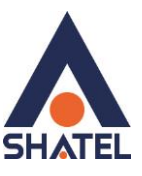

بعد از دریافت فایل و اجرای آن، مطابق تصویر زیر صفحه ای نمایش داده می شود، .برای نصب نرم افزار بر روی کلید Install کلیک کنید.

|                                                                 | SHATEL ANDROID                                                                                                | ) SECURI                     |
|-----------------------------------------------------------------|----------------------------------------------------------------------------------------------------|------------------------------|
| Do you want to install this application? It will get access to: |                                                                                                    |                              |
| 0                                                               | take pictures and videos                                                                                      |                              |
|                                                                 | find accounts on the device                                                                                   | 2                            |
| 0                                                               | precise location (GPS and r                                                                                   | network-based)               |
| L.                                                              | read phone status and iden                                                                                    | tity                         |
|                                                                 | read your text messages (S<br>receive text messages (SM<br>send and view SMS messag<br>this may cost you mone | MS or MMS)<br>S)<br>ges<br>y |
|                                                                 | Modify or delete SD card co<br>Read content on SD card                                                        | ontents.                     |
|                                                                 | CANCEL                                                                                                    | INSTALL                      |
|                                                                 |                                                                                                    |                              |

شکل ۲

با کلیک برروی INSTALL نصب نرم افزار شروع شده و در حین نصب تصویر زیر نمایش داده خواهد شد

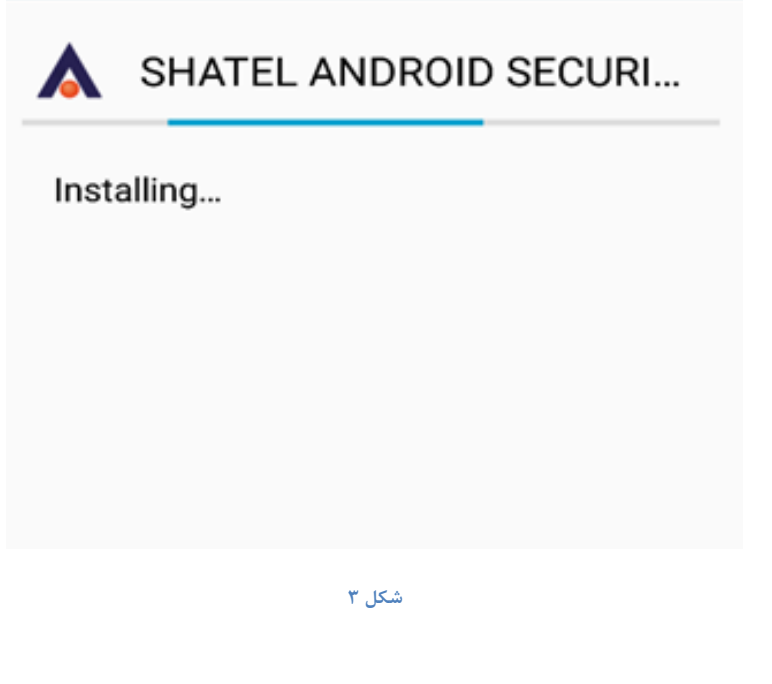

cs@shatel.ir

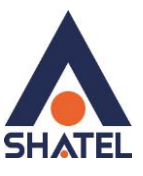

| C نرم افزار اجرا خواهد شد. | کلیک بر روی PEN | مد از نصب نرم افزار با | ڊ |
|----------------------------|-----------------|------------------------|---|
| SHATEL ANDROID SECURI      |                 |                        |   |

| ✓ App installed. |      |
|------------------|------|
|                  |      |
|                  |      |
|                  |      |
|                  |      |
|                  |      |
|                  |      |
|                  |      |
|                  |      |
|                  |      |
| DONE             | OPEN |
|                  |      |

شکل ۴

سپس صفحه خوشامدگویی مطابق تصویر نمایش داده خواهد شد. بر روی Next کلیک کنید.

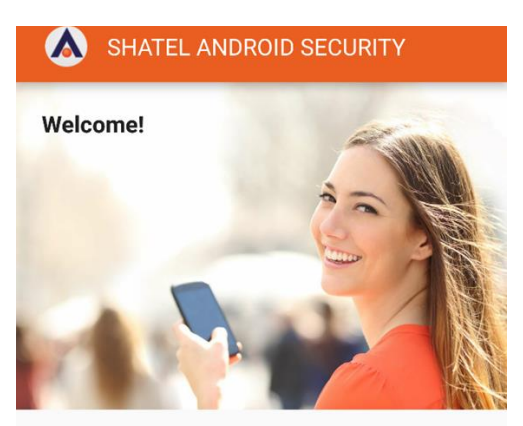

Thank you for choosing SHATEL ANDROID SECURITY! Enjoy features like Anti Virus, URL Filter, Theft Protection and Privacy Control.

By clicking 'next' you accept the EULA

Next

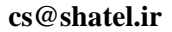

شکل ۵

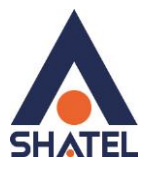

در این مرحله پایگاه داده شناسایی ویروسها و سایر بخشهای نرم افزار مانند ماژول های Anti spam و Virus scanner به روز رسانی می شود. توجه داشته باشید در این مرحله دستگاه شما باید به اینترنت وصل باشد. سرعت به روزرسانی به سرعت اینترنت شما بستگی خواهد داشت

| SHATEL ANDROID SECURITY                                                                                                    | SHATEL ANDROID SECURITY                                                                                                    | SHATEL ANDROID SECURITY                                                                                                    |
|----------------------------------------------------------------------------------------------------|----------------------------------------------------------------------------------------------------|----------------------------------------------------------------------------------------------------|
| Jpdating<br>HATEL ANDROID SECURITY downloads the current versions of<br>inus scanner, AntiSPAM and database. These components are<br>ioularly updated by malware experts, ensuring your security. | Updating<br>SHATEL ANDROID SECURITY downloads the current versions of<br>virus scanner, AntiSPAM and database. These components are<br>resultarly updated by malware experts, ensuring your security. | Updating<br>SHATEL ANDROID SECURITY downloads the current versions of<br>virus scanner, AntiSPAM and database. These components are<br>regularly updated by malware expects, essuring your security. |
| Downloading AntiSPAM module                                                                                                    | Downloading virus scanner                                                                                                    | Downloading database                                                                                                    |
| Cancel                                                                                                    | Cancel                                                                                                    | Cancel                                                                                                    |
| Continue                                                                                                    | Continue                                                                                                    | Continue                                                                                                    |

شکل ۶

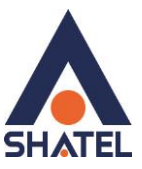

پس از پایان یافتن به روز رسانی نرم افزار پیامی با مضمون موفقیت آمیز بودن عملیات نمایش داده می شود. با کلیک بر روی Continue

وارد مرحله بعد شويد.

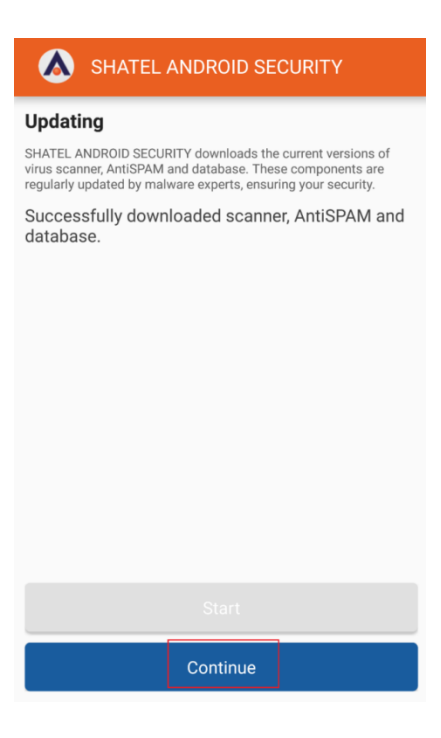

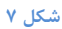

پس از خرید محصول از سایت my.shatel.ir یک کد فعالسازی در اختیار شما قرار می گیرد، در این مرحله باید این کد را وارد کنید تا نسخه اشتراکی نرمافزار در اختیار شما قرار گیرد. برای وارد کردن این کد بر روی گزینه Upgrade using an activation code کلیک کنید.

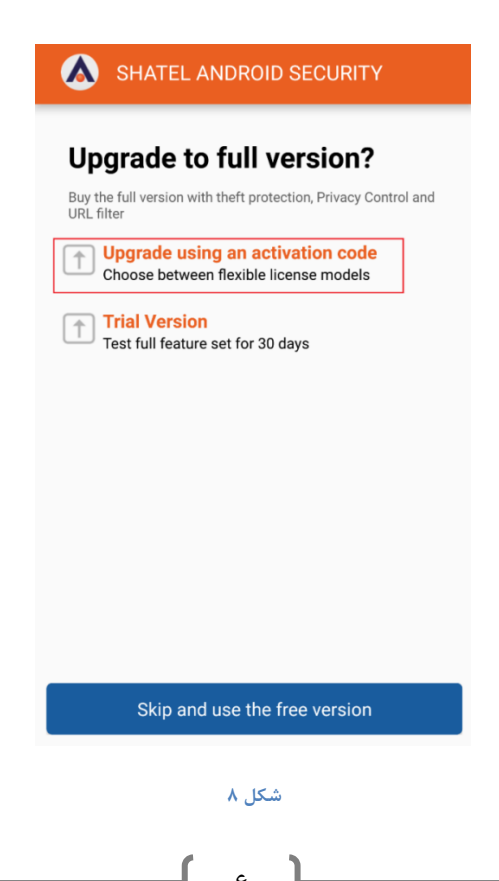

cs@shatel.ir

سپس مطابق تصویر با وارد کردن کد فعال سازی که با خرید نرم افزار به آدرس ایمیل شما،ارسال می شود Activate license فعال شده و برروی آن کلیک کنید.

| SHATEL ANDROID SECURITY                                                                                                    | SHATEL ANDROID SECURITY                                                                                                    |  |
|----------------------------------------------------------------------------------------------------|----------------------------------------------------------------------------------------------------|--|
| Upgrade to full version?<br>Buy the full version with theft protection, Privacy Control and URL<br>filter<br>Activation code                                                                              | Upgrade to full version?<br>Buy the full version with theft protection, Privacy Control and URL<br>filter<br>XKDANKFJKRSYJDEU                                                                             |  |
|                                                                                                    | Activate license                                                                                                    |  |
| Scan QR code                                                                                                    | Scan QR code                                                                                                    |  |
| Why are there activation codes?<br>Choose between different flexible license models.<br>Where can I get activation codes?<br>Get an activation code at the Shatel Customer Care web site:<br>my.shatel.ir | Why are there activation codes?<br>Choose between different flexible license models.<br>Where can I get activation codes?<br>Get an activation code at the Shatel Customer Care web site:<br>my.shatel.ir |  |
|                                                                                                    | ۹. اکث                                                                                                    |  |

پس از وارد کردن کد فعال سازی و کلیک بر روی Activate License نرم افزار فعال شده و تاریخی که اشتراک خریداری شده تا آن زمان اعتبار خواهد داشت، نمایش داده می شود. سپس برروی Continue کلیک کنید.

| SHATEL ANDROID SECURITY                                                |
|------------------------------------------------------------------------|
| Thank you for deciding to take the full<br>version!                    |
| Your full version has been activated and runs until November 30, 2016. |
| To be able to use the features of the full version, click "Continue".  |
| Continue                                                               |

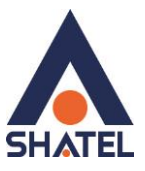

با ورود به این مرحله شما قادر خواهید بود قابلیت های نرم افزار را مدیریت و برخی از آنها را فعال و یا غیر فعال کنید. برای شروع بر روی دکمه Next کلیک کنید.

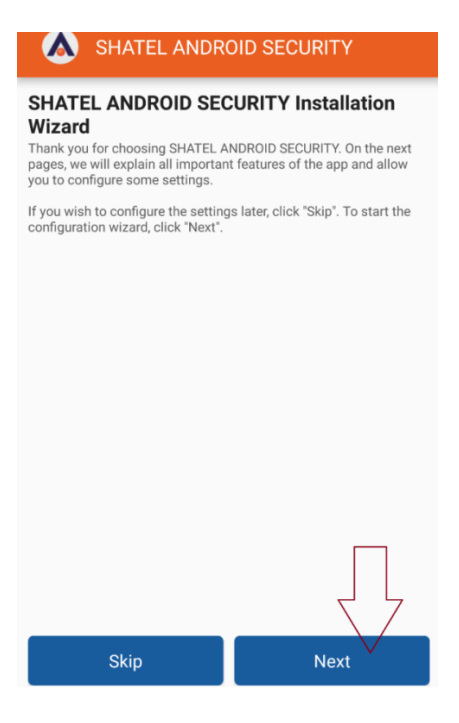

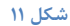

در صورتی که مایل باشید از قابلیت محافظت در برابر سرقت دستگاه استفاده کنید، گزینه Enable را در این صفحه فعال سازید. توجه داشته باشید، با فعال کردن این قابلیت، شما قادر خواهید بود در صورت گم شدن یا دزدیده شدن دستگاه با ارسال پیامک به سیم کارت خود دستگاه را قفل کرده،اطلاعات شخصی خود را پاک کرده و یا از موقعیت مکانی دستگاه خود با خبر شوید.

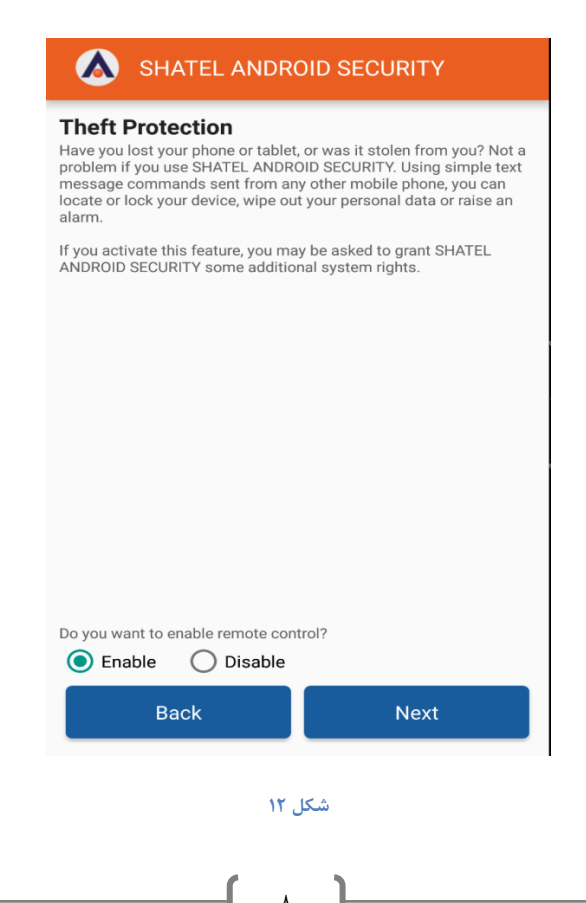

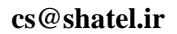

04GL110/00 (#6121295)

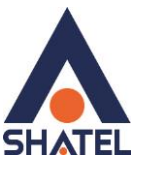

پس از فعال کردن قابلیت Theft Protection باید به اپلیکیشن SHATEL ANDROID SECURITY ، دسترسی SHATEL ANDROID داده شود و با توجه به تصویر زیر کافی است که برروی گزینه Activate کلیک کنید.

## Activate device administrator?

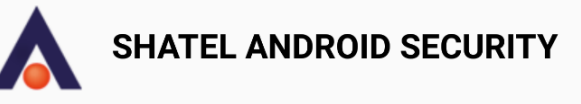

Activating administrator will allow SHATEL ANDROID SECURITY to perform the following operations:

- Erase all data Erase the phone's data without warning by performing a factory data reset.
- Change the screen-unlock
   password

Change the screen-unlock password.

- **Monitor screen-unlock attempts** Monitor the number of incorrect passwords typed. when unlocking the screen, and lock the phone or erase all the phone's data if too many incorrect passwords are typed.
- Lock the screen Control how and when the screen locks.

CANCEL

ACTIVATE

شکل ۱۳

cs@shatel.ir

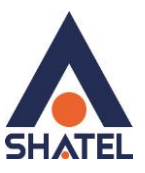

در این قسمت باید کلمه عبوری دلخواه بین ۶ تا ۱۵ کاراکتر شامل حرف و عدد وارد کنید،کوچک و بزرگ بودن حروف تاثیری ندارد ولی امکان استفاده از علایم برای تعریف کلمه عبور وجود ندارد . در نظر داشته باشید که در متن پیامکهای ارسالی برای قفل کردن دستگاه،آگاه شدن از مکان دستگاه،پاک کردن اطلاعات دستگاه و یا ایجاد زنگ هشدار،هم چنین پاک کردن SHATEL ANDROID SECURITYاز روی دستگاه خود از این کلمه عبور استفاده می کنید. در بخش Confirm Password بار دیگر پسورد را وارد و بر روی Next کلیک کنید.

| 🗊 🔏 31% 💆 21:07                                                        |  |  |  |
|------------------------------------------------------------------------|--|--|--|
| SHATEL ANDROID SECURITY                                                |  |  |  |
| SHATEL ANDROID SECURITY Password                                       |  |  |  |
|                                                                        |  |  |  |
| Show password                                                          |  |  |  |
| 6 to 15 characters, aA-zZ and 0-9, at least one number and one letter. |  |  |  |
|                                                                        |  |  |  |
| Next                                                                   |  |  |  |
|                                                                        |  |  |  |

شکل ۱۴

اکنون قابلیت محافظت در برابر سرقت بر روی گوشی شما فعال شده است. برای مثال اگر پسوردی که شما در مرحله قبل وارد کردید abcdef12 باشد با ارسال هر کدام از متنهای زیر به شماره تلفن همراه خود میتوانید عملیات شرح داده شده در مقابل آن را انجام دهید:

- Lock:abcdef12 با ارسال این متن، دستگاه شما بیدرنگ قفل میشود.
- Alarm:abcdef12: با ارسال این متن، آلارم دستگاه شما پخش خواهد شد.
- Locate:abcdef12: با ارسال این متن موقعیت مکانی دستگاه شما بر روی Google Maps نمایش داده خواهد شد.

نکته: توجه داشته باشید که برای استفاده از این ویژگی باید GPS دستگاه فعال باشد.

• Wipe:abcdef12: در صورتی که این متن را ارسال کنید، دستگاه شما به تنظیمات اولیه ریست خواهد شد و تمامی عکس ها، و دیدیوها و فایلهای شخصی شما پاک خواهد شد.

#### 04GL110/00 (#6121295)

#### cs@shatel.ir

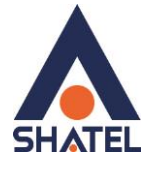

سپس بر روی Next کلیک کنید.

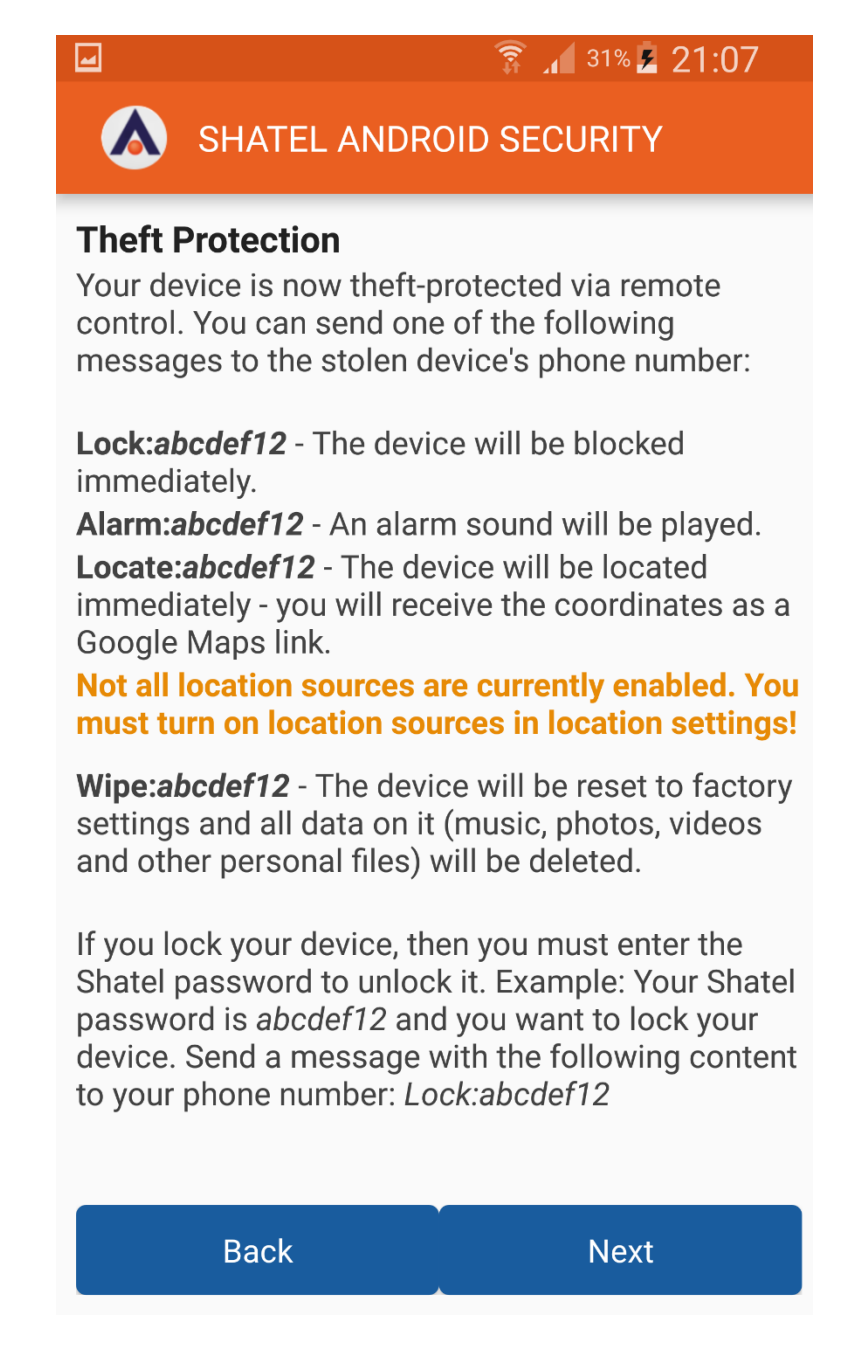

شکل ۱۵

برای استفاده از قابلیت Enable ،URL Filter را فعال و سپس برروی Next کلیک کنید. توجه داشته باشید در صورت فعالسازی این قابلیت دستگاه شما در مقابل سایتهای آلوده و مخرب اینترنتی محفوظ میماند و در صورتی که شما بخواهید سایتی آلوده به ویروسها و تروجانها را باز کنید به شما هشدار داده می شود.

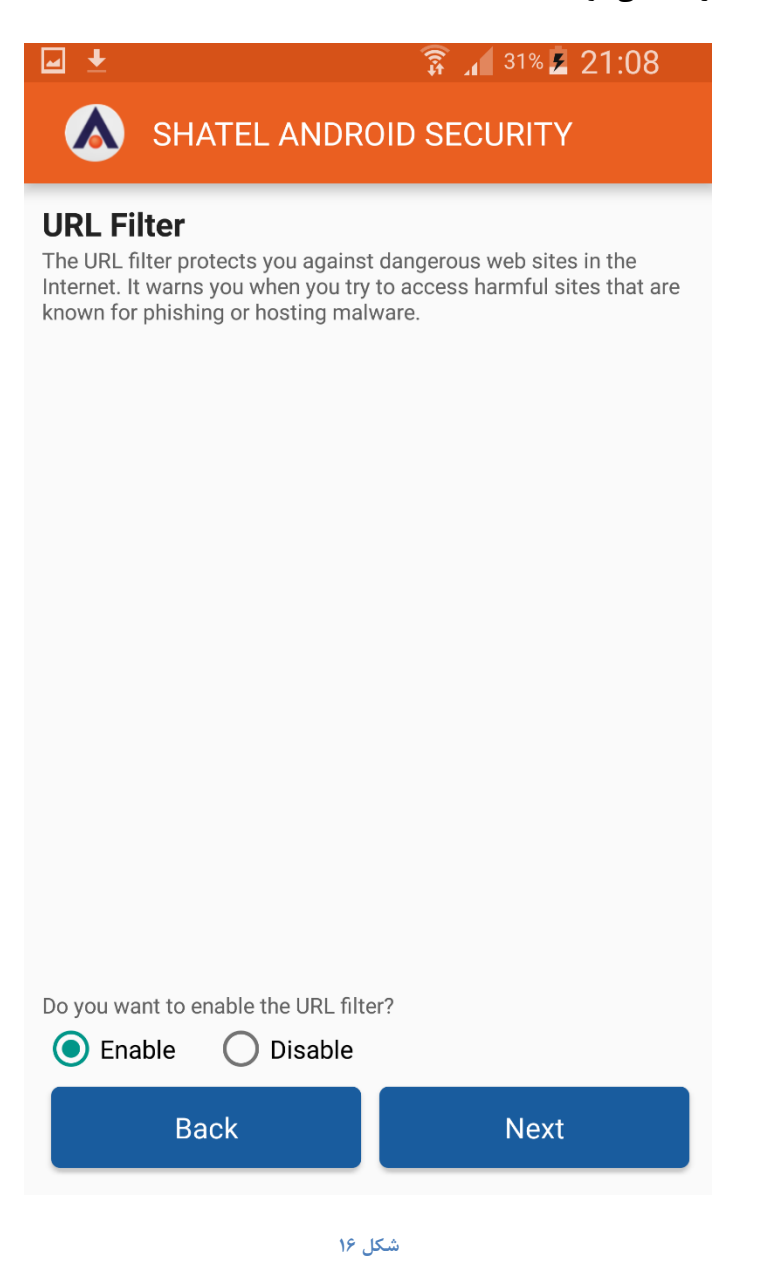

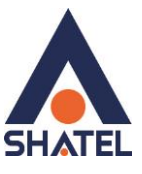

در صورتی که دستگاه شما از اندروید نسخه 6.0. استفاده می کند هنگام فعال سازی قابلیت URL Filter با تصویر زیر مواجه خواهید شد.

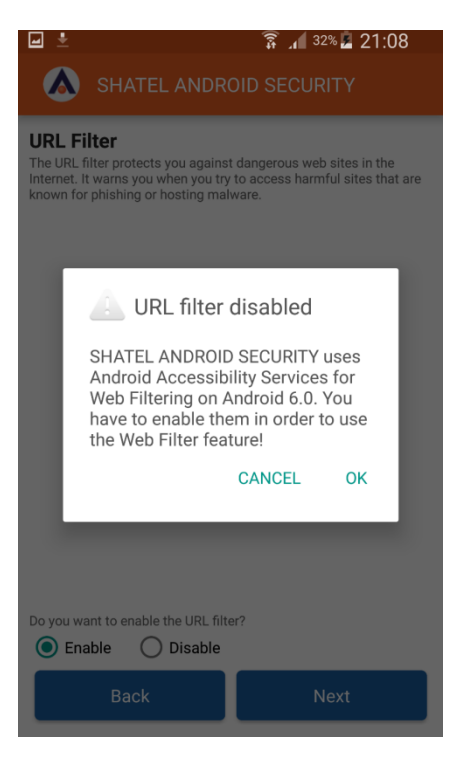

شکل ۱۷

با کلیک بر روی OK ، صفحه دسترسی بر روی دستگاه شما باز می شود. از قسمت سرویس ها،مطابق تصویر بر روی SHATEL با کلیک بر روی ANDROID SECURITY

|                                                                                                    | 🛜 📶 <sup>32%</sup> 🗷 21:09          |
|----------------------------------------------------------------------------------------------------|-------------------------------------|
| Accessibility                                                                                                | :                                   |
| Answering and ending cal                                                                                     | ls                                  |
| Single tap mode<br>Dismiss or snooze alarms, calendar<br>alerts, and answer or reject incomin<br>single tap. | r events, and timer ig calls with a |
| Manage accessibility<br>Import and export your accessibility<br>them with other devices.                     | y settings, or share                |
| Services                                                                                                    |                                     |
| Mobogenie Auto Install                                                                                       |                                     |
| Clean Master                                                                                                 |                                     |
| Greenify - Automated Hibe                                                                                    | ernation                            |
| SHATEL ANDROID SECUR                                                                                         | ITY                                 |
|                                                                                                    |                                     |

شکل ۱۸

۱۳

cs@shatel.ir

با کشیدن دایره نشان داده شده در تصویر به سمت راست ،و پس از آن کلیک بر روی Ok ،دسترسی های لازم به SHATEL با کشیدن دایره نشان داده شده در تصویر به سمت راست ،و پس از آن کلیک بر روی Ok

| ← SHATEL ANDROI ●● SETTINGS                                                                                                    | ← SHATEL ANDROI ●● SETTINGS                                                                                                    |
|----------------------------------------------------------------------------------------------------|----------------------------------------------------------------------------------------------------|
| SHATEL ANDROID SECURITY uses Android<br>Accessibility Services for Web Filtering on<br>Android 6.0. You have to enable them in order<br>to use the Web Filter feature! | SHATEL ANDROID SECURITY uses Android<br>Accessibility Services for Web Filtering on<br>Android 6.0. You have to enable them in order<br>to t<br>Use SHATEL ANDROID<br>SECURITY?<br>SHATEL ANDROID SECURITY<br>wants permission to:<br>• Monitor your actions<br>Receive notifications when you're<br>interacting with an app.<br>• Retrieve window content<br>Inspect the content of a window<br>you're interacting with.<br>CANCEL OK |

شکل ۱۹

سپس بر روی Next کلیک کنید.

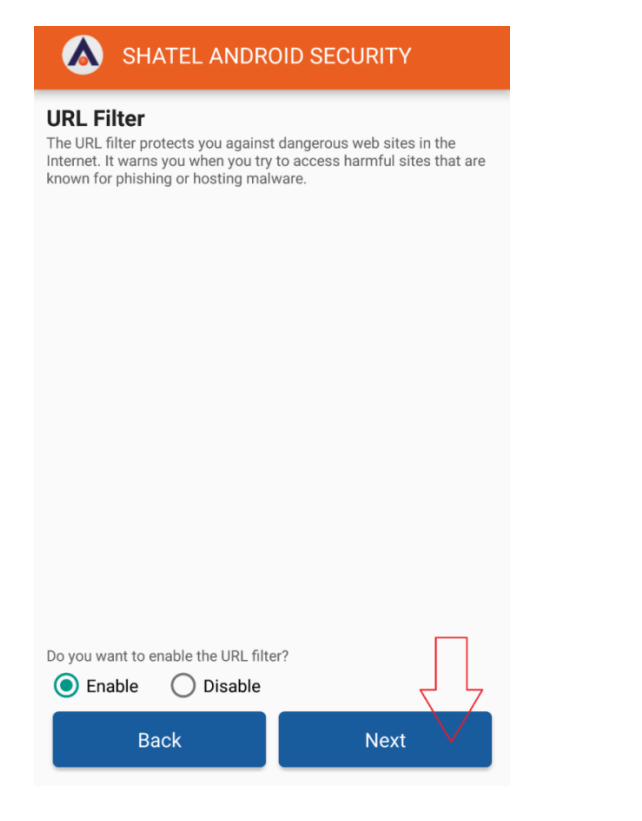

شکل ۲۰

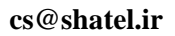

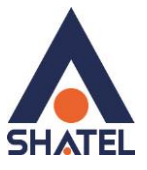

## راهنمای استفاده از نرم افزار SHATEL ANDROID SECURITY

نحوه پاکسازی دستگاه از عوامل مخرب:

اکنون نصب نرم افزار به پایان رسیده است و در صورتی که میخواهید دستگاه خود را برای پیدا کردن فایلها و برنامههای مخرب اسکن کنید گزینه Yes را انتخاب کنید.

| SHATEL ANDROID SECURITY                                                                 |  |  |
|-----------------------------------------------------------------------------------------|--|--|
| Setup completed<br>Configuration completed. SHATEL ANDROID SECURITY is ready to<br>use. |  |  |
| Do you want to scan your device now?                                                    |  |  |
|                                                                                         |  |  |
|                                                                                         |  |  |
|                                                                                         |  |  |
|                                                                                         |  |  |
|                                                                                         |  |  |
|                                                                                         |  |  |
|                                                                                         |  |  |
|                                                                                         |  |  |
|                                                                                         |  |  |
|                                                                                         |  |  |
| No Yes                                                                                  |  |  |

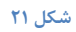

بعد از کلیک بر روی Yes صفحه ای به شکل زیر نمایش داده می شود کمی صبر کنید تا اسکن دستگاه شما کامل شود.

| 💧 SHATE                 | L ANDROID SEC                          |               |  |  |
|-------------------------|----------------------------------------|---------------|--|--|
|                         |                                        |               |  |  |
|                         | Scanning                               |               |  |  |
| Full Scan running       |                                        |               |  |  |
| 6/500 scanned<br>Cancel |                                        |               |  |  |
| SHATEL                  | SHATEL ANDROID SECURITY - Full Version |               |  |  |
| ANTIVIRUS               |                                        | UPDATE STATUS |  |  |
|                         | THEFT PROTECTION                       | http://www.   |  |  |
|                         |                                        | 1             |  |  |

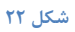

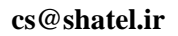

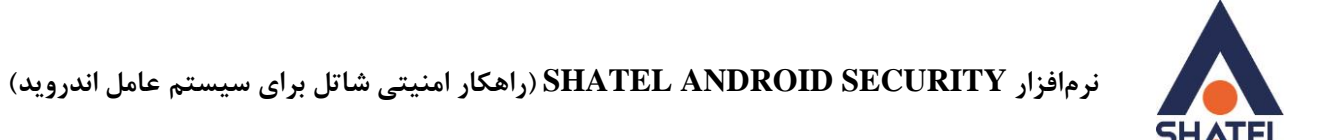

در صورتی که دستگاه شما آلوده به ویروس و برنامه های مخرب باشد .پیغام !Your system is infected نمایش داده

می شود.

| A SHATE         | L ANDROID SEC         |               |
|-----------------|-----------------------|---------------|
|                 | !                     |               |
| You             | There is 1 infection! | eted!         |
|                 | 270/540 scanned       |               |
|                 | Cancel                |               |
| SHATEL          | ANDROID SECURITY - Fu | II Version    |
|                 |                       | B             |
| ANTIVIRUS       | MONITORING            | UPDATE STATUS |
| •               |                       | http://www    |
| PRIVACY CONTROL | THEFT PROTECTION      | URL FILTER    |
|                 | شکل ۲۳                |               |

پس از این که اسکن دستگاه کامل شد ،تعداد برنامه های مخرب و ویروس هایی را که روی دستگاه شما شناسایی شده اند و هم چنین آخرین زمانی را که دستگاه اسکن شده است ،مطابق تصویر مشاهده خواهید کرد.

| A SHATE                                                                        | L ANDROID SEC    |                           |
|--------------------------------------------------------------------------------|------------------|---------------------------|
| Your system is infected!<br>There are 2 infections!<br>Last scan 7 minutes ago |                  |                           |
| SHATEL                                                                         | Scan now         | Il Version                |
| ANTIVIRUS                                                                      | MONITORING       | UPDATE STATUS             |
| PRIVACY CONTROL                                                                | THEFT PROTECTION | http://www.<br>URL FILTER |

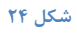

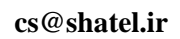

سپس بر روی ANTIVIRUS کلیک کنید.

| SHATE           | L ANDROID SEC         |               |
|-----------------|-----------------------|---------------|
|                 | ~                     |               |
|                 | Scanning              |               |
|                 | Full Scan running     |               |
|                 | 6/500 scanned         |               |
|                 | Cancel                |               |
|                 |                       |               |
| SHATEL          | ANDROID SECURITY - Fu | II Version    |
|                 | _////]                | S             |
| ANTIVIRUS       | MONITORING            | UPDATE STATUS |
|                 |                       | http://www    |
| PRIVACY CONTROL | THEFT PROTECTION      | URL FILTER    |
|                 | شکل ۲۵                | ,             |

در صفحه باز شده بر روی Show and edit infections کلیک کنید.

| ← AntiVirus                                           | : |
|-------------------------------------------------------|---|
| Start App Scan                                        |   |
| Last app scan 7 minutes ago                           |   |
| Start Full Scan                                       |   |
| No scan performed yet                                 |   |
| Enable Adware detection                               |   |
| Enable automatic scans<br>No automatic scan scheduled |   |
| Infections                                            | 0 |
| Show and edit infections                              |   |
| Anonymous virus statistics                            | 0 |
| Take part in the quality assurance programme          |   |
|                                                       |   |

شکل ۲۶

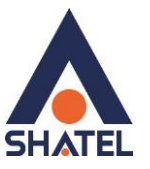

مطابق تصویر لیستی از برنامه های مخرب نمایش داده می شود.توجه داشته باشید که SHATEL ANDROID مطابق تصویر لیستی از برنامه های مخرب نمایش داده می شود.توجه داشته باشید دستگاه خود را از ویروس ها و عوامل SECURITY قادر به پاکسازی برنامه های آلوده را پاک کرده و آنها را از یک منبع معتبر مانند Google play دانلود کنید مخرب پاکسازی کنید ،باید برنامه های آلوده را پاک کرده و آنها را از یک منبع معتبر مانند Google play دانلود کنید . مطابق تصویر با کلیک بر روی Delet all infctions تمام برنامه های آلوده که در لیست نمایش داده شده است از دستگاه شما حذف خواهد شد.

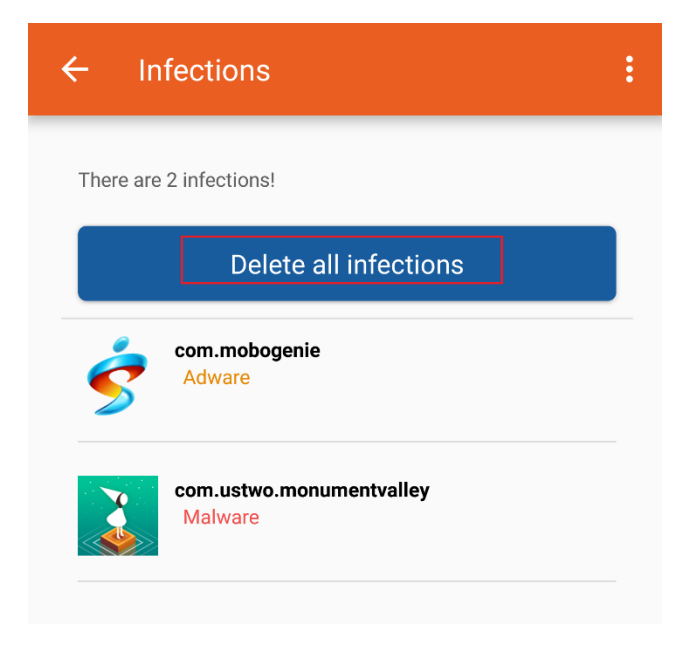

#### شکل ۲۷

در صورتی که تمایل داشته باشید برای هر برنامه ی مخرب شناسایی شده به صورت جداگانه تصمیم گیری کنید بر روی برنامه ی مورد نظر کلیک کنید

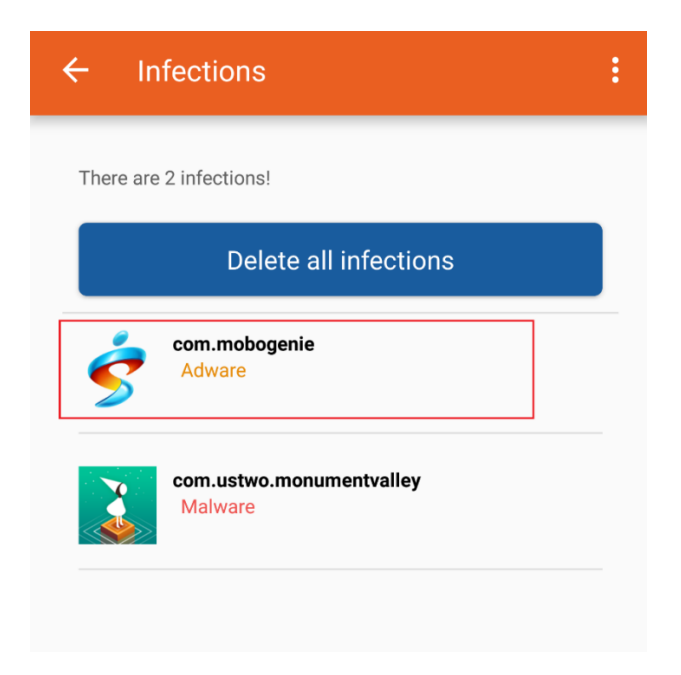

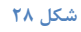

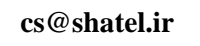

در صورتی که بر روی Ignore کلیک کنید، SHATEL ANDROID SECURITY مخرب بودن آن را نادیده گرفته و درمورد این برنامه هشداری نمی دهد.

| ← Infections                                                                                                    | : |
|----------------------------------------------------------------------------------------------------|---|
| There are 2 infections!                                                                                                 |   |
| Delete all infections                                                                                                   |   |
| Adware PUA.AndroidOS.Kalfere<br>Date: Oct 7, 2016 21:30:56<br>Path: /data/app/com.mobogenie-2/base.apk<br>ID: 212238050 |   |
| Delete                                                                                                    |   |
| Analysis                                                                                                    |   |
| com.ustwo.monumentvalley<br>Malware                                                                                     |   |

شکل ۲۹

در صورتی که بخواهید یکی از برنامه های مخرب را پاک کنید پس از کلیک بر روی برنامه، در صفحه باز شده بر روی

Delete کلیک کنید.

| ← Infections                                                                                                    | : |
|----------------------------------------------------------------------------------------------------|---|
| There are 2 infections!                                                                                                 |   |
| Delete all infections                                                                                                   |   |
| Adware PUA.AndroidOS.Kalfere<br>Date: Oct 7, 2016 21:30:56<br>Path: /data/app/com.mobogenie-2/base.apk<br>ID: 212238050 |   |
| Delete                                                                                                    |   |
| Analysis                                                                                                    |   |
| com.ustwo.monumentvalley<br>Malware                                                                                     |   |

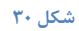

cs@shatel.ir

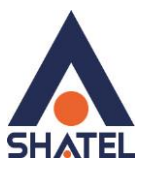

سپس بر روی ok کلیک کنید.

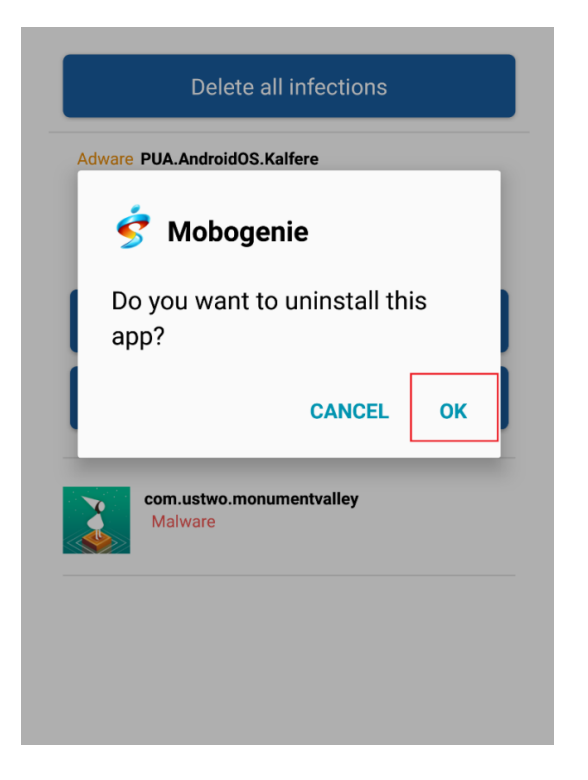

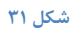

در صورتی که دستگاه شما از برنامه های مخرب و ویروس ها پاکسازی شود یا بعد از اسکن هیچ گونه تهدید و یا عامل مخربی پیدا نشود، پیغام Your system is protected نمایش داده می شود.

| SHATEL ANDROID SECURITY : |                  |                       |
|---------------------------|------------------|-----------------------|
| Your system is protected  |                  |                       |
| SHATEL                    | Scan now         | II Version            |
| ANTIVIRUS                 | MONITORING       | UPDATE STATUS         |
| PRIVACY CONTROL           | THEFT PROTECTION | http://www.url Filter |
|                           | شکل ۳۲           |                       |

۲.

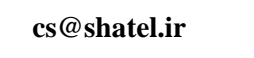

هم چنین توجه داشته باشید هر زمان که نیاز به اسکن دستگاه خود دارید، می توانید پس از باز کردن SHATEL هم چنین توجه داشته باشید هر زمان که نیاز به اسکن دستگاه خود دارید، می توانید می توانید ANDROID SECURITY بر Start app scan می توانید برنامه های نصب شده بر روی دستگاه خود و یا با کلیک بر روی Start full scane تمامی فایل ها ،برنامه و ... را اسکن نمایید.

| ← AntiVirus :                                         |
|-------------------------------------------------------|
| Start App Scan                                        |
| Last app scan 7 minutes ago                           |
| Start Full Scan                                       |
| No scan performed yet                                 |
| Enable Adware detection                               |
| Enable automatic scans<br>No automatic scan scheduled |
| Infections                                            |
| Show and edit infections                              |
| Anonymous virus statistics                            |
| Take part in the quality assurance programme          |
| شکا , ۳۳                                              |

در صورتی که مطابق تصویر Enable Adware detection فعال باشد ،برنامه های تبلیغاتی نیز شناسایی می شوند.

| ← AntiVirus                                           | : |
|-------------------------------------------------------|---|
| Start App Scan                                        |   |
| Last app scan 7 minutes ago                           |   |
| Start Full Scan                                       |   |
| No scan performed yet                                 |   |
| Enable Adware detection                               |   |
| Enable automatic scans<br>No automatic scan scheduled |   |
| Infections                                            | 0 |
| Show and edit infections                              |   |
| Anonymous virus statistics                            | 0 |
| Take part in the quality assurance programme          |   |

شکل ۳۴

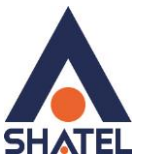

در نظر داشته باشید با فعال کردن Enable automatic scans و مشخص کردن محدوده اسکن دستگاه و بازه زمانی می توانید دستگاه خود را به صورت اتوماتیک اسکن کنید.در قسمت Scope محدوده اسکن دستگاه و در قسمت Frequency محدوده زمانی مشخص می شود.با توجه به تصویر زیر فقط برنامه های نصب شده بر روی دستگاه شما به صورت روزانه اسکن می شوند.

| ← AntiVirus                                                   | : |
|---------------------------------------------------------------|---|
|                                                               |   |
| Enable Adware detection                                       |   |
| Enable automatic scans<br>Next automatic app scan in 23 hours |   |
| Scope:                                                        |   |
| O Full Scan                                                   |   |
| App Scan                                                      |   |
| Frequency:<br>Daily                                           | • |
| Only scan while device is charging                            |   |
| Anonymous virus statistics                                    | 0 |
| Take part in the quality assurance programme                  | ۰ |
|                                                               |   |
|                                                               |   |

شکل ۳۵

در صورتی که Anonymous virus statics اطلاعات مربوط به ویروس های ناشناخته که روی دستگاه شما شناسایی می شود به شرکت سازنده SHATEL ANDROID SECURITY ارسال شده و از این طریق شما در کارآمد کردن این نرم افزار مشارکت خواهید داشت.

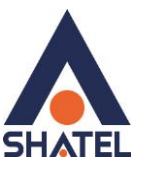

# بررسی تنظیمات مربوط به Monitoring :

| ← AntiVirus                                           | : |  |
|-------------------------------------------------------|---|--|
| Start App Scan                                        |   |  |
| Last app scan 7 minutes ago                           |   |  |
| Start Full Scan                                       |   |  |
| No scan performed yet                                 |   |  |
| Enable Adware detection                               |   |  |
| Enable automatic scans<br>No automatic scan scheduled |   |  |
| Infections                                            | 0 |  |
| Show and edit infections                              |   |  |
| Anonymous virus statistics                            | 0 |  |
| Take part in the quality assurance programme          |   |  |
|                                                       |   |  |

#### شکل ۳۶

در صورتی که تمایل داشته باشید برنامه ها و یا فایل های موجود بر روی دستگاه شما به صورت لحظه ای مانیتور و بررسی شوند پس از باز کردن SHATEL ANDROID SECURITY بر روی Monitoring کلیک کنید.

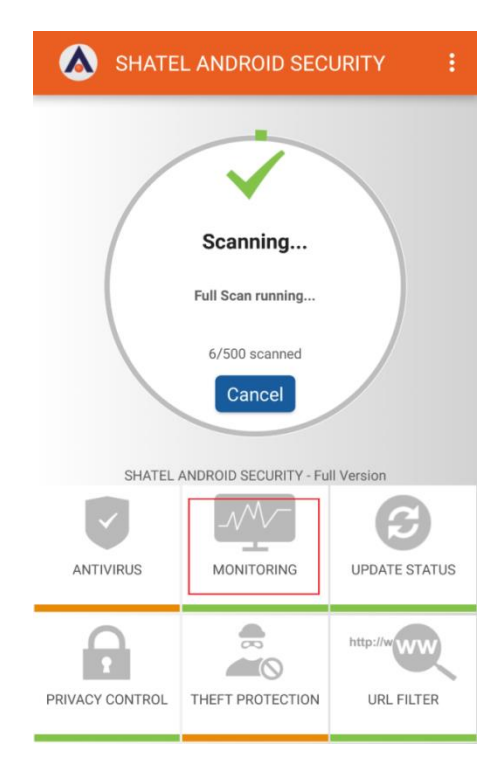

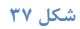

٢٣

cs@shatel.ir

مطابق تصویر زیر با فعال سازی Monitoring of all apps ، تنها برنامه ها در لحظه و پس از هر تغییر به عنوان مثال بعداز دانلود و یا به روز رسانی ،اسکن و بررسی می شوند.

در صورت فعال کردن Monitoring of files نیز ، فایل های موجود بر روی کارت حافظه یاحافظه داخلی دستگاه به عنوان مثال فایل هایی که از اینترنت دریافت می کنید،به صورت لحظه ای مانیتور و بررسی خواهند شد.

هم چنین با فعال سازی USSD protection دستگاه شما از کدهای اجرایی(کدهایی که با × شروع و به # ختم می شوند)که مخرب هستند و یا باعث آسیب رساندن به دستگاه شما می شود محافظت می شود.

| ← Monitoring                                                                                                    | :             |
|----------------------------------------------------------------------------------------------------|---------------|
| New or updated apps are monitored in the background. When an app is downloaded upgraded, a scan is started automatically check the app for malware. | e<br>or<br>to |
| Monitoring of all apps <ul> <li>Monitor apps</li> </ul>                                                                                             | 6             |
| Monitoring of files<br>Monitor files                                                                                                    | 6             |
| USSD Protection                                                                                                    | 0             |
| Enable                                                                                                    |               |
| Block USSD control codes                                                                                                    |               |

شکل ۳۸

cs@shatel.ir

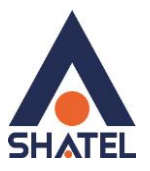

## به روز رسانی نرم افزار:

برای بررسی تنظیمات مربوط به بروز رسانی نرم افزار پس از باز کردن آن، بر روی UPDATE STATUS کلیک کنید.

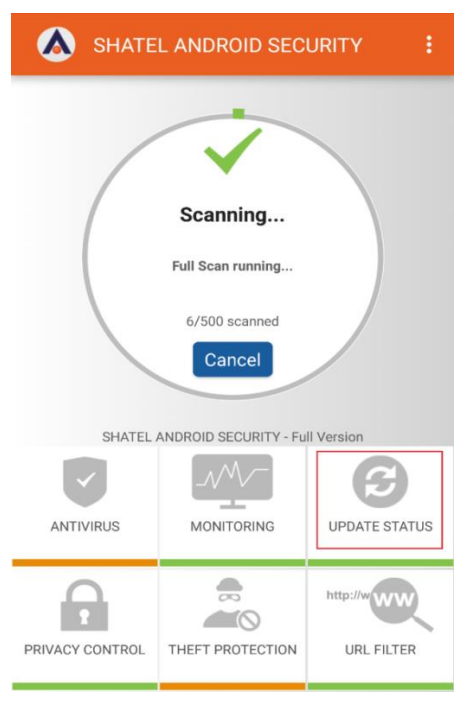

شکل ۳۹

در صورتی که بر روی کلید Update now کلیک کنید نرم افزار شروع به بروز رسانی می کند.

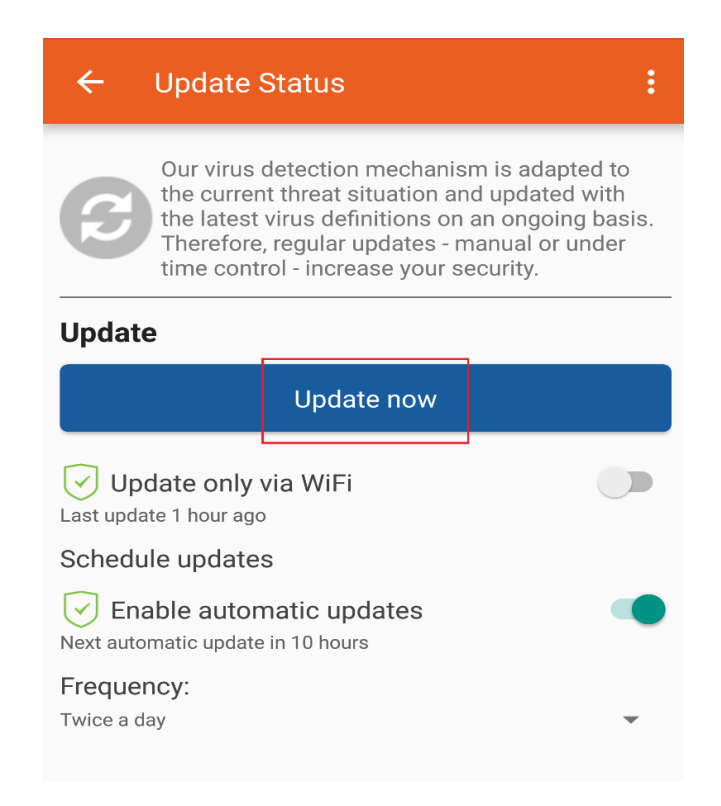

شکل ۴۰

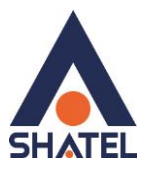

توجه داشته باشید اگر گزینه Update only via WiFi روشن باشد،تنها در زمانی که دستگاه شما به WiFi متصل باشد نرم افزار بروز رسانی می شود.به صورت پیش فرض این گزینه خاموش می باشد ،به این معنا که هر زمان دستگاه به اینترنت متصل باشد(...,WiFi,4G)فایل های مورد نیاز جهت بروز رسانی دریافت می شود.

| ← Update Status                                                                                                    | :  |
|----------------------------------------------------------------------------------------------------|----|
| Our virus detection mechanism is adapted to<br>the current threat situation and updated with<br>the latest virus definitions on an ongoing basi<br>Therefore, regular updates - manual or under<br>time control - increase your security. | S. |
| Update                                                                                                    |    |
| Update now                                                                                                    |    |
| Update only via WiFi Last update 1 hour ago                                                                                                    |    |
| Schedule updates                                                                                                    |    |
| Enable automatic updates         Next automatic update in 10 hours                                                                                                    |    |
| Frequency:<br>Twice a day                                                                                                    |    |

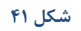

با فعال کردن گزینه Enable automatic updates و مشخص کردن محدوده زمانی ،بروز رسانی نرم افزار به صورت اتوماتیک انجام خواهد گرفت.

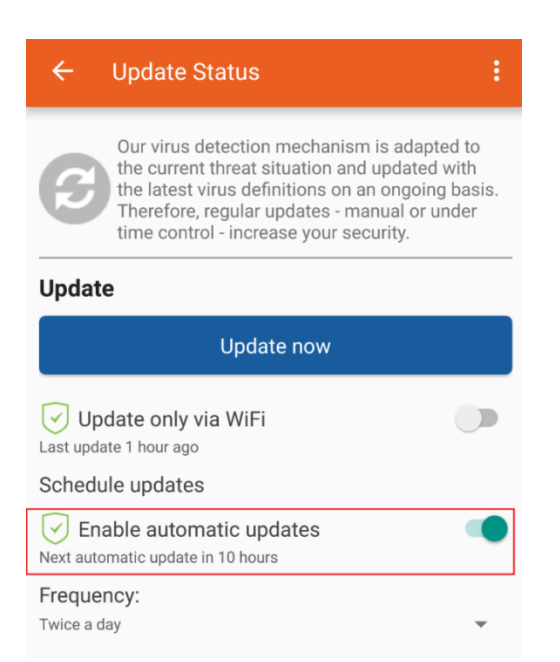

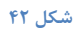

```
cs@shatel.ir
```

در قسمت Frequency می توان محدوده زمانی را برای بروز رسانی کردن نرم افزار ، مشخص کرد.مطابق تصویر زیر نرم افزار به صورت اتوماتیک روزی دوبار آپدیت خواهد شد.

| ← Update Status :                                                                                                    |
|----------------------------------------------------------------------------------------------------|
| Our virus detection mechanism is adapted to<br>the current threat situation and updated with<br>the latest virus definitions on an ongoing basis.<br>Therefore, regular updates - manual or under<br>time control - increase your security. |
| Update                                                                                                    |
| Update now                                                                                                    |
| Update only via WiFi                                                                                                    |
| Schedule updates                                                                                                    |
| Enable automatic updates Next automatic update in 10 hours                                                                                                    |
| Frequency:<br>Twice a day                                                                                                    |

شکل ۴۳

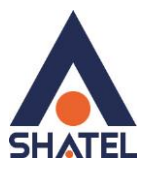

## بررسی تنظیمات مربوط به PRIVAY CONTROL:

قابلیت PRIVACY CONTROL در نرم افزار SHATEL ANDROID SECURITY این امکان را فراهم می کند تا دسترسی های مربوط به برنامه های نصب شده را روی دستگاه خود مشاهده کنید.برای استفاده از این قابلیت پس از باز کردن نرم افزار بر روی PRIVACY CONTROL کلیک کنید.

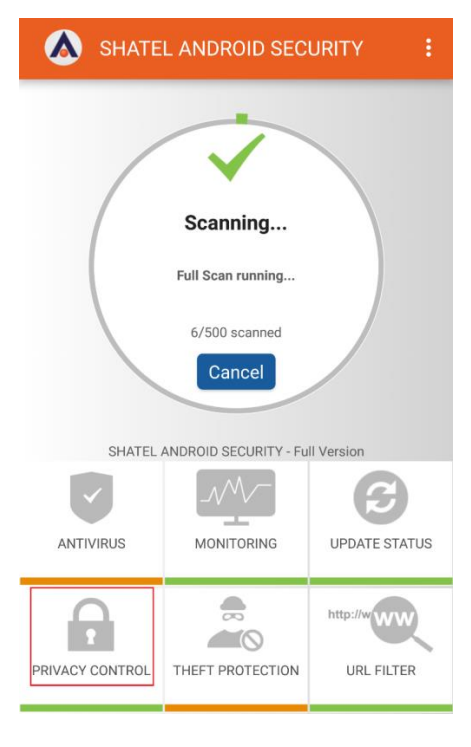

شکل ۴۴

مطابق تصویر لیست برنامه های نصب شده را بر اساس دسترسی های آن ها مشاهده خواهید کرد.

| ← Privacy Control                           | :                                                |  |
|---------------------------------------------|--------------------------------------------------|--|
| Privacy Control ana<br>their permissions an | lyzes your apps based on<br>nd creates a rating. |  |
| Privacy warnings for some apps              |                                                  |  |
| Reloa                                       | ad list                                          |  |
| Ignore all                                  | Unignore all                                     |  |
| <b>I</b> Telegram                           | Ignore                                           |  |
| Geor 🧵 Samsung Gear                         | Ignore                                           |  |
| Geor ! saproviders                          | Ignore                                           |  |
| Gear ! goproviders                          | Ignore                                           |  |
|                                             | Ignore                                           |  |

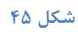

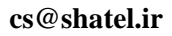

اگر بر روی Ignore all کلیک کنید همه ی دسترسی های مربوط برنامه های لیست شده نادیده در نظر گرفته می شوند.

| ÷   | Priv         | acy Control                               | :                                        |
|-----|--------------|-------------------------------------------|------------------------------------------|
| •   | Priv<br>thei | racy Control analyz<br>ir permissions and | tes your apps based on creates a rating. |
|     |              | Reload                                    | list                                     |
|     | Igno         | ore all                                   | Unignore all                             |
|     | !            | Telegram                                  | Ignore                                   |
| Gea |              | Samsung Gear                              | ✓ Ignore                                 |
| Gea |              | saproviders                               | V Ignore                                 |
| Gea |              | goproviders                               | V Ignore                                 |
|     | !            | LINE                                      | ✓ Ignore                                 |
| A   | Î            | Plus                                      | Innore                                   |

شکل ۴۶

برای مشاهد دسترسی هایی که یک برنامه خاص موجود در لیست دارد بر روی آن کلیک کنید،در این جا با کلیک بر روی برنامه تلگرام دسترسی های مربوط به آن را مشاهده خواهید کرد .

|                                                                                                    | :                                        |
|----------------------------------------------------------------------------------------------------|------------------------------------------|
| Privacy Control analyze their permissions and c                                                                                                    | s your apps based on<br>reates a rating. |
| Privacy warnings for som                                                                                                    | ne apps                                  |
| Reload li                                                                                                    | st                                       |
| Ignore all                                                                                                    | Unignore all                             |
| Telegram                                                                                                    | Ignore                                   |
| Telegram - Access the camera - Access the phone state - Get account list                                                                                                    | 20                                       |
| Access approximate location     Record audio     Receive SMS messages     Read external storage     Access precise location     Write on external storage     Read contact list     USE_FINGERPRINT     Write contacts |                                          |

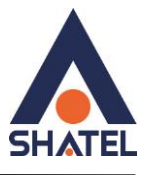

#### شکل ۴۷

در صورتی که بر روی Ignore کلیک کنید فقط دسترسی های مربوط به این برنامه نادیده گرفته می شود و با کلیک بر روی Uninstall این برنامه به صورت کلی از روی دستگاه شما پاک می شود.

| ÷ | Privacy Control                                                                                                    |                              | :      |
|---|----------------------------------------------------------------------------------------------------|------------------------------|--------|
| • | Privacy Control analyzes y<br>their permissions and crea                                                                                                    | our apps ba<br>ates a rating | sed on |
| ! | Privacy warnings for some                                                                                                    | apps                         |        |
|   | Reload list                                                                                                    |                              |        |
|   | Ignore all                                                                                                    | Unignore                     | all    |
| 0 | Telegram     Access the camera     Access the phone state     Access the phone state     Cet account list     Access approximate location     Receive SMS messages     Read external storage     Access precise location     Write on external storage     Read contact list     USE_FINGERPRINT     USE_FINGERPRINT |                              | lgnore |

شکل ۴۸

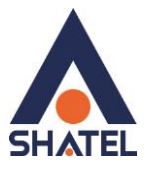

## بررسی تنظیمات مربوط به Theft protection

برای بررسی تنظیمات مربوط به قابلیت Theft Protection و تغییر پسورد SHATEL ANDROID SECURITY. پس از باز کردن نرم افزار بر روی THEFT PROTECTION کلیک کنید.همانطور که می دانید از جمله امکاناتی که قابلیت PROTECTION THEFT در اختیار شما می گذارد قفل کردن دستگاه و ایجاد صدای هشدار وپاک کردن اطلاعات ذخیره شده درون دستگاه شما از راه دور ، و هم چنین قفل شدن دستگاه در صورت تعویض سیم کارت می باشد.

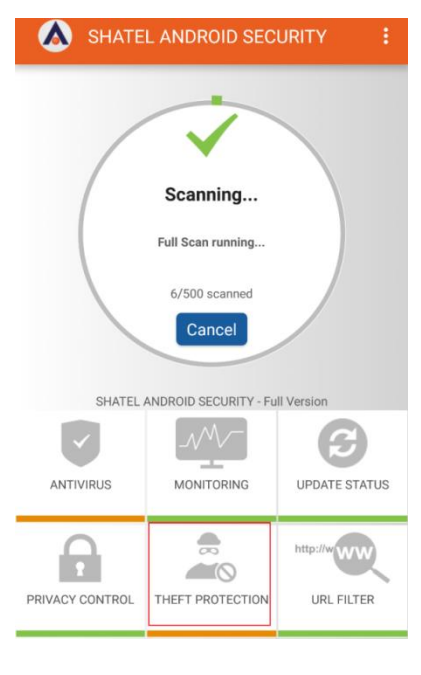

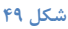

با فعال کردن Enable remote wiping این امکان را خواهید داشت که از راه دور دستگاه خود را به تنظیمات کارخانه ریست کرده و تمام اطلاعات شخصی خود را که بر روی حافظه دستگاه ذخیره شده اند پاک کنید

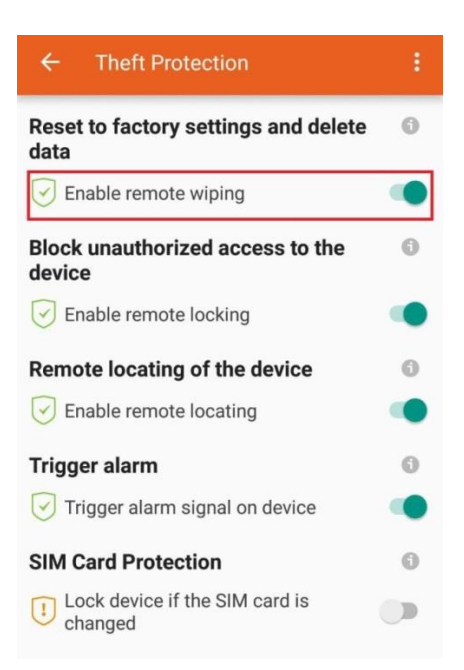

شکل ۵۰

cs@shatel.ir

04GL110/00 (#6121295)

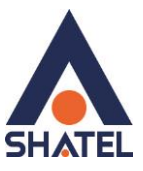

با فعال کردن Enable remote locking ،می توانید دستگاه خود را از راه دور قفل کرده و مانع دسترسی افراد ناخواسته

شويد.

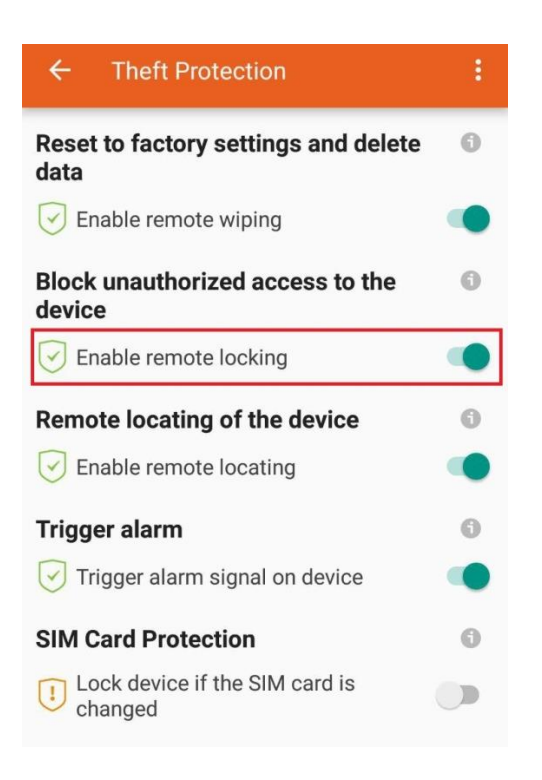

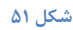

در صورتی که Enable remote locking را فعال کنید می توانید از مکان دستگاه خود آگاه شوید،همان طور که قبلا اشاره شد لازم است حتما Gps دستگاه خود را روشن کرده باشید.

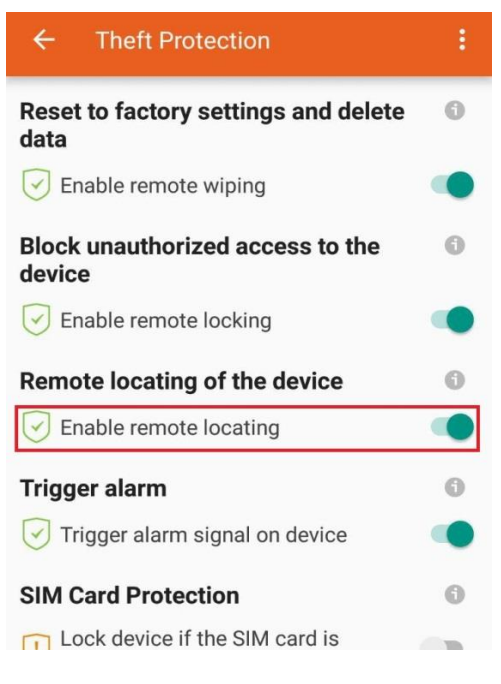

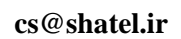

فعال بودن Trigger alarm امکان هشدار دادن دستگاه را از راه دور فراهم می کند.

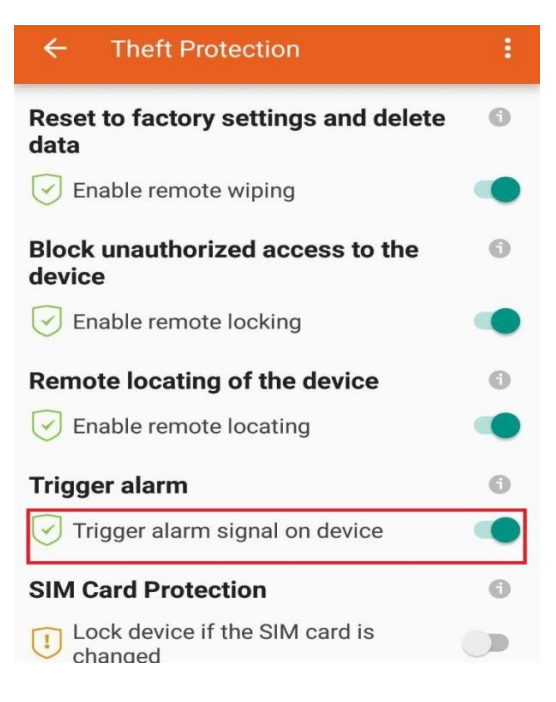

شکل ۵۳

با فعال سازی SIM Card protection در صورت تغییر سیم کارت دستگاه شما قفل می شود.

| ← Theft Protection                         | : |
|--------------------------------------------|---|
| Reset to factory settings and delete data  | 0 |
| Enable remote wiping                       | ۲ |
| Block unauthorized access to the<br>device | 0 |
| Enable remote locking                      | ۲ |
| Remote locating of the device              | 0 |
| Enable remote locating                     | ۲ |
| Trigger alarm                              | 0 |
| Trigger alarm signal on device             | ۲ |
| SIM Card Protection                        | 0 |
| Lock device if the SIM card is changed     |   |

شکل ۵۴

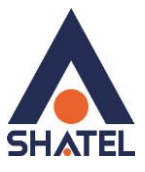

برای فعال سازی SIM CARD Protection ابتدا لازم است پسورد SHATEL ANDROID SECURITY را وارد کنید.

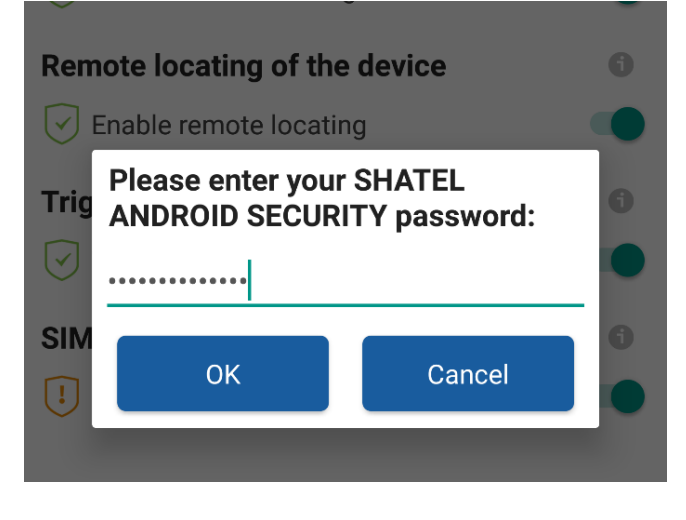

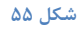

سپس شماره ای را که قصد دارید تغییرات مربوط به سیم کارت به آن پیامک زده شود،وارد کنید.

| Enable remote locking                                                                                                    | •     |
|----------------------------------------------------------------------------------------------------|-------|
| Remote locating of the device                                                                                                    |       |
| Enable remote locating                                                                                                    |       |
| Trigger alarm                                                                                                    |       |
| Enter the phone number to which the SIM change SMS will be send.                                                                                                    | 0     |
| CANCEL SAVE                                                                                                    |       |
| SHATEL ANDROID SECURITY Password<br>Attention! You need the password that you<br>selected here to be able to continue using you<br>device even after a SIM card change. Please | d Our |

شکل ۵۶

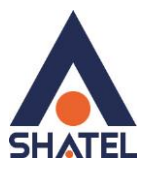

## تغيير يسورد SHATEL ANDROID SECUEITY :

در صورتی که تمایل داشته باشید پسورد SHATEL ANDROID SECURITY را تغییر دهید،پس از باز کردن نرم افزار و کلیک بر روی Theft Protection و سپس Change password کلیک کنید.

| ← Theft                                                                                                    | Protection               | :         |
|----------------------------------------------------------------------------------------------------|--------------------------|-----------|
| Enable ren                                                                                                    | note locating            | •         |
| Trigger alarn                                                                                                    | ı                        | 0         |
| ✓ Trigger ala                                                                                                    | Irm signal on device     | •         |
| SIM Card Pro                                                                                                    | otection                 | 0         |
| Cock device                                                                                                    | e if the SIM card is cha | inged 🛛 🔵 |
| Send SIM                                                                                                    | changed SMS              |           |
| SHATEL ANDROID SECURITY Password<br>Attention! You need the password that you<br>selected here to be able to continue using your<br>device even after a SIM card change. Please make<br>sure that you do not forget or lose it! |                          |           |
|                                                                                                    | Change password          |           |
| Reset Passw                                                                                                    | ord via SMS              | 0         |
|                                                                                                    |                          |           |
| Enable res                                                                                                    | et-password SMS          | •         |

شکل ۵۷

سپس مطابق شکل زیر جهت تغییر پسورد اقدام کنید.

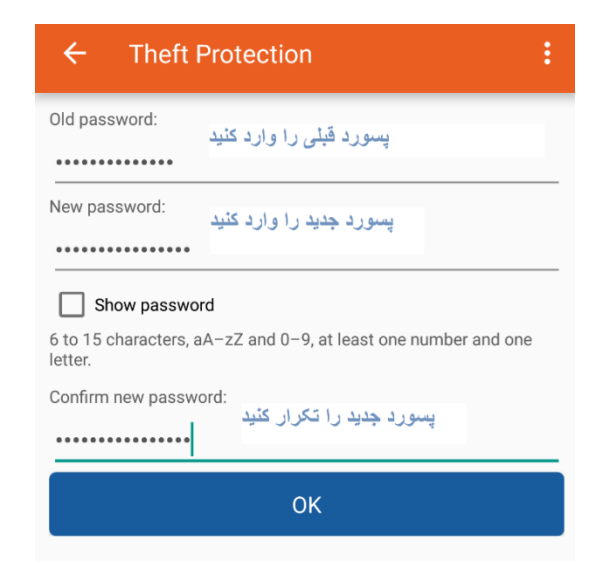

شکل ۵۸

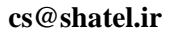

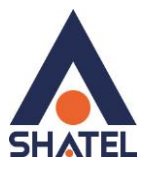

اگر دستگاه شما گم شده و یا به سرقت برود و شما پسورد مربوط به SHATEL ANDROID SECURITY را فراموش کرده باشید دیگر قادر به استفاده از قابلیت های Theft protection که با ارسال پیامک های شامل رمز مربوطه امکان پذیر می شود، نخواهید بود. اما اگر قبلا Reset Password Via SMS را فعال کرده باشید می توانید پسورد خود را باز یابی کنید.قبل از فعال کردن Reset Password Via SMS از شما رمز عبور نرم افزار را پرسیده می شود.

| ← Theft Protection :                                                                                                    |                                                                                                    |
|----------------------------------------------------------------------------------------------------|----------------------------------------------------------------------------------------------------|
| Remote locating of the device       6         Image: Provide the state of the state of the stat | Remote locating of the device                                                                                                    |
| SHATEL ANDROID SECURITY © Password Change password Reset Password via SMS ©                                                                                                    | SHATEL ANDROID SECURITY       Image: Transmission of transmission of t |
| Reset Password via SMS     Enable reset-password SMS                                                                                                    | Enable reset-password SMS                                                                                                    |

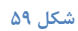

در این جا شماره دیگری غیر از شماره خود به نرم افزار معرفی کنید.

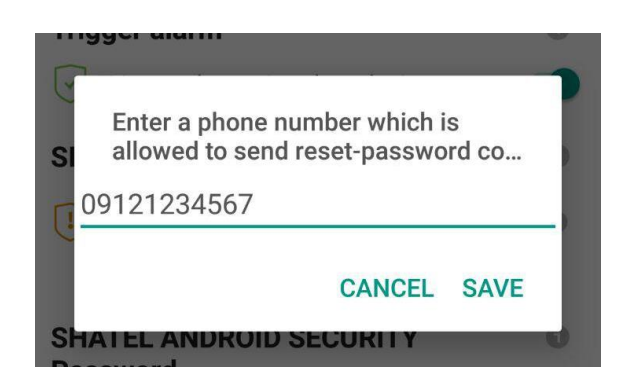

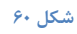

اگر بخواهید رمز خود را بازیابی کنید یک پیامک شامل reset-password از شماره ای که در این قسمت به نرم افزار معرفی می کنید به شماره خود ارسال نمایید تاپیامک شامل پسورد به شماره معرفی شده ارسال شود.

```
cs@shatel.ir
```

04GL110/00 (#6121295)

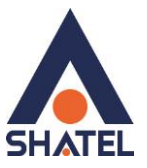

## بررسى تنظيمات URL FILTER بررسى

برای ایجاد تغییر در تنظیمات مربوط به URL FILTER پس از باز کردن نرم افزار،بر روی URL FILTER کلیک کنید.

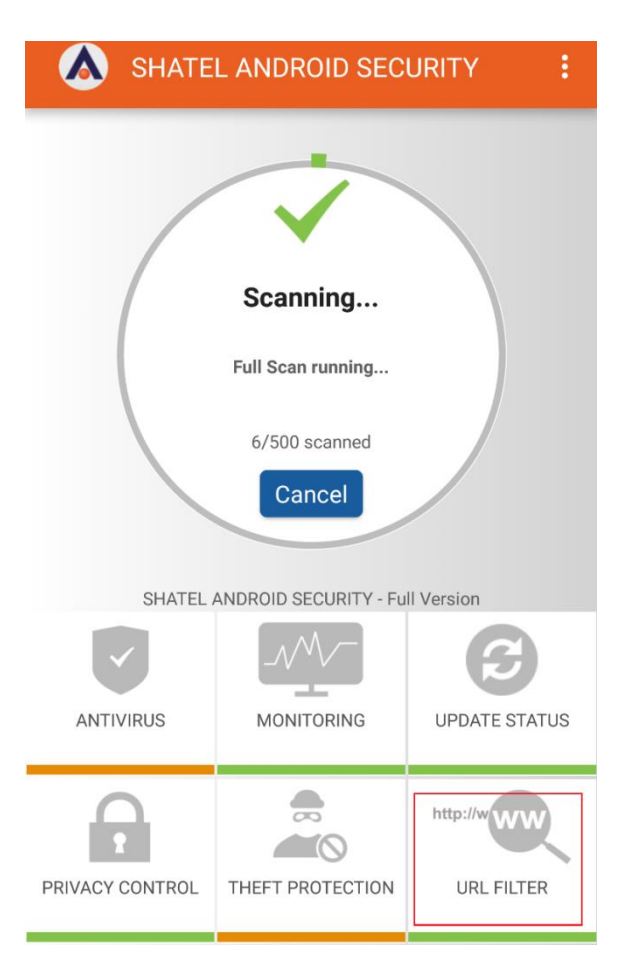

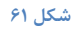

مطابق تصوير ،مي توانيد اين قابليت را فعال يا غير فعال كنيد.

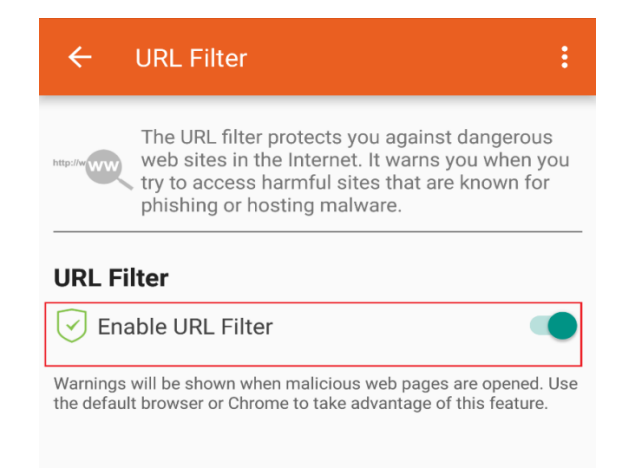

cs@shatel.ir

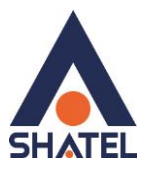

## اطلاعات مربوط به SHATEL ANDROID SECURITY اطلاعات

در صورتی که تمایل داشته باشید اطلاعات مربوط به نرم افزار SHATEL ANDROID SECURITY را مشاهده کنید بر روی سه نقطه در بالای نرم افزار کلیک کرده و سپس info را انتخاب کنید.

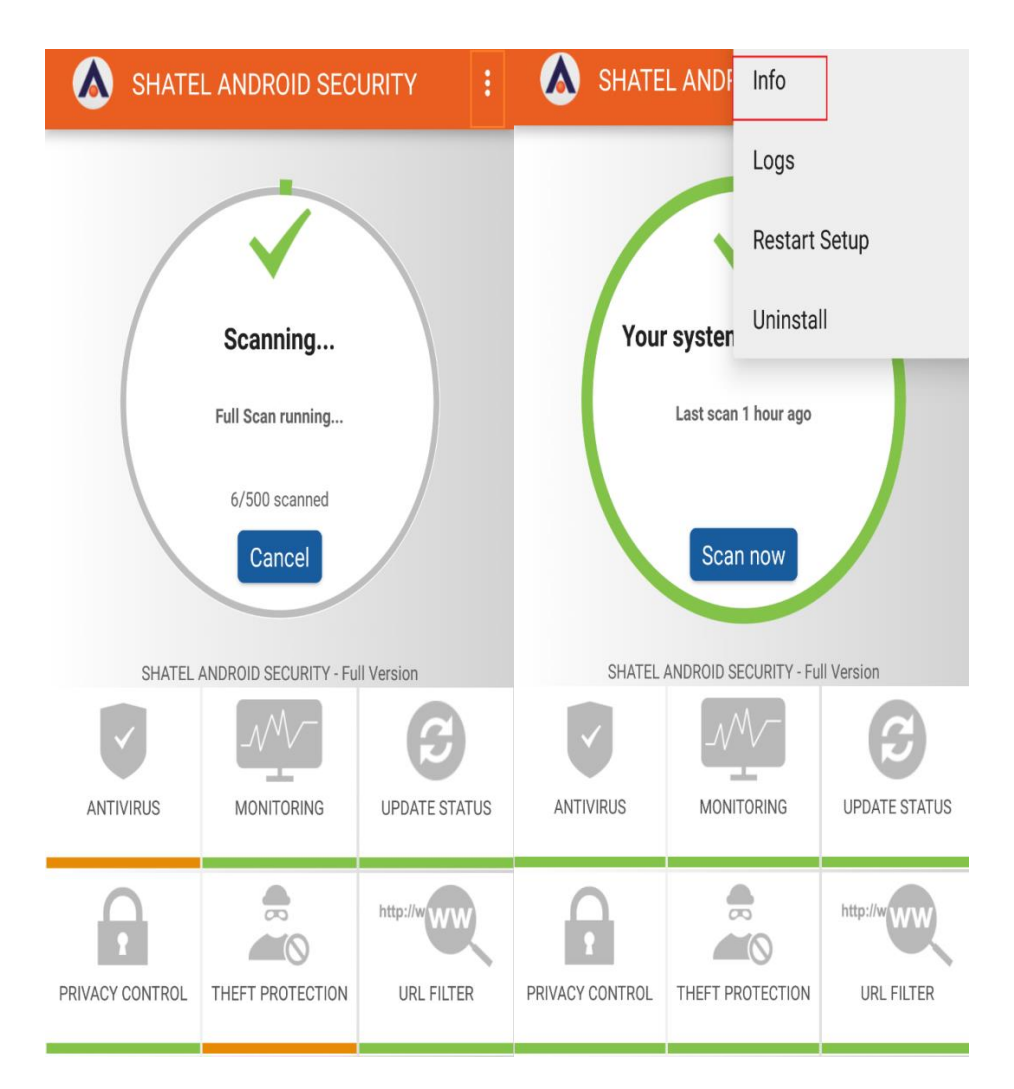

شکل ۶۳

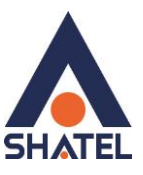

سپس صفحه ای مطابق تصویر باز شده که اطلاعات مربوط به نرم افزار و شرکت سازنده آن را نمایش می دهد.

| 🗧 🐼 Info 🛛 🗧 🗄                                                                                                    |
|----------------------------------------------------------------------------------------------------|
| CONTRACTOR OF CONTRACTOR OF CO |
| SHATEL ANDROID SECURITY<br>Shatel Co.<br>Sales Services: 1515<br>After Sales Services: 1525<br>www.shatel.ir                                                                                                    |
| This license expires on November 30, 2016.<br>The serial number is HF8734025.<br>Enable license reminder notifications                                                                                                    |
| IKARUS European Security Solution                                                                                                    |
| License agreement                                                                                                    |

شکل ۶۴

cs@shatel.ir

## به دست آوردن LOG از عملکرد نرم افزار:

اگر بخواهید اطلاعاتی را از فعالیت های نرم افزار ذخیره کنید،مطابق تصویر Logs را انتخاب کنید.

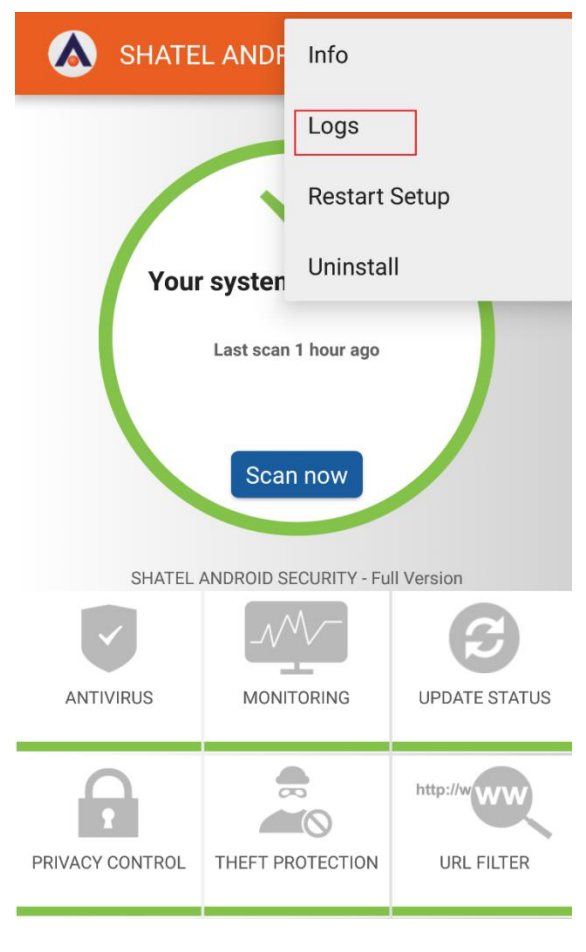

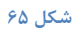

توجه داشته باشید برای ذخیره این اطلاعات نیاز است تا فضای کافی بر روی دستگاه شما وجود داشته باشد،این ویژگی را زمانی که نرم افزار با مشکل مواجه شده و بنا به توصیه گروه پشتیبانی، برای مشخص شدن جزییات فعال کنید.هم چنین پس از اتمام گزارش گیری با کلیک بر روی Send system log فایل محتوای گزارش ضمیمه ایمیل خواهد شد

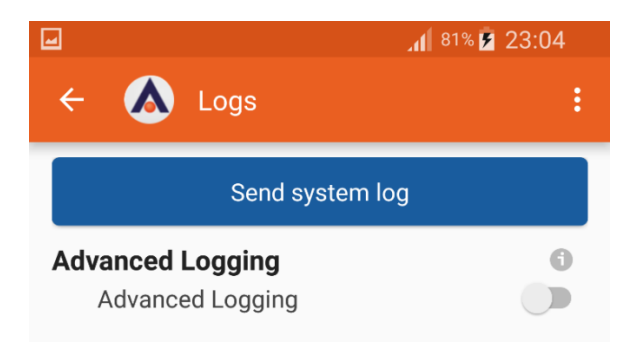

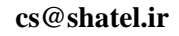

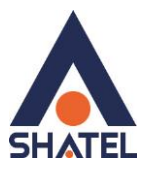

# نصب و راه اندازی مجددSHATEL ANDROID SECURITY :

برای نصب و راه اندازی مجدد نرم افزار مطابق تصویر بر روی Restart Setup کلیک کنید توجه داشته باشید تمامی تنظیمات انجام شده بر روی قابلیت های مختلف SHATEL ANDROID SECURITY پاک خواهد شد.هم چنین برای انجام این کار ابتدا باید پسورد نرم افزار را وارد کنید.

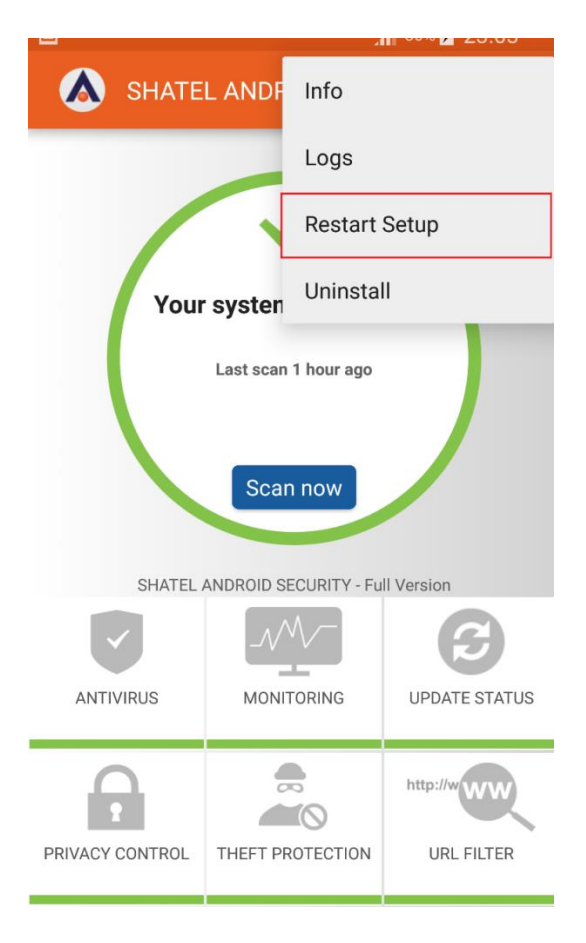

شکل ۶۷

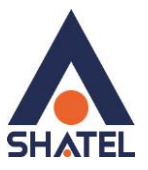

## دف SHATEL ANDROID SECURITY حذف

برای حذف و پاک کردن نرم افزار SHATEL ANDROID SECURITY از روی دستگاه خود،مانند تصویر بر روی Uninstall کلیک کنید.قبل از انجام این کار پسورد نرم افزار از شما پرسیده خواهد شد.

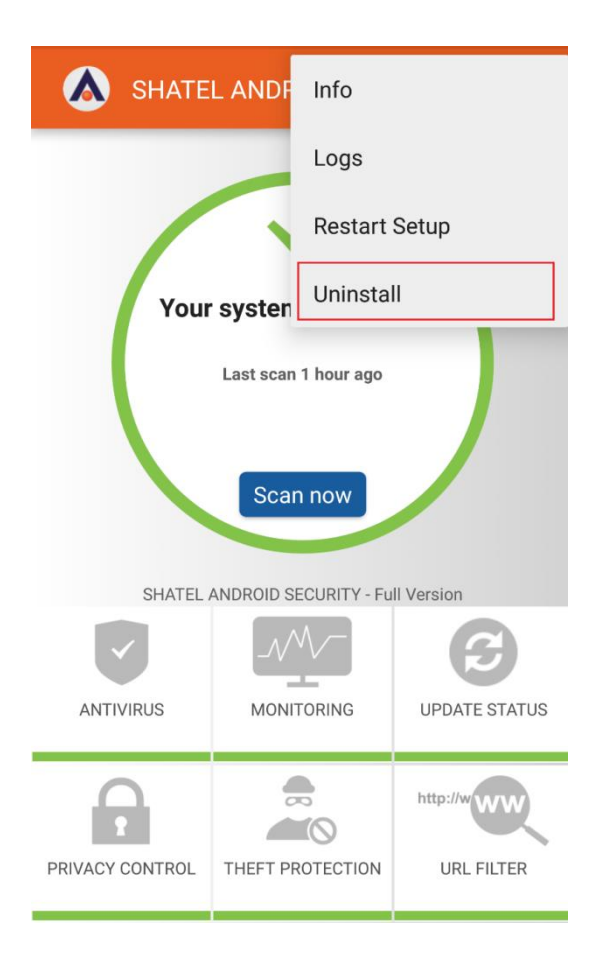

شکل ۶۸

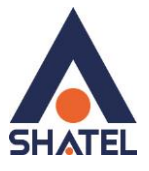

## پرسش های متداول در مورد نرم افزار SHATEL ANDROID SECURITY

در این بخش سعی شده است مشکلات و سوالات متداولی که ممکن است در هنگام نصب و راه اندازی و یا در زمان استفاده از نرم افزار ممکن است با انها مواجه شوید بررسی و راهنمایی برای برطرف شدن هرکدام انجام شود.

۱- در صورتیکه در مراحل اولیه نصب نرم افزار با پیغام زیر مواجه شدید :

| SHATEL ANDROID SECURITY                                                                                                    |
|----------------------------------------------------------------------------------------------------|
|                                                                                                    |
| virus scanner, AntiSPAM and database. These components are<br>regularly updated by malware experts, ensuring your security. |
| File download failed. Control your network and internet settings.                                                           |
| ]                                                                                                    |
|                                                                                                    |
|                                                                                                    |
|                                                                                                    |
|                                                                                                    |
|                                                                                                    |
| Start                                                                                                    |
| Continue                                                                                                    |
|                                                                                                    |

شکل ۶۹

به این علت است که ارتباط تلفن همراه شما با شبکه جهانی اینترنت قطع است . برای نصب حتما باید ارتباط شما با شبکه اینترنت برقرار باشد تا فایل های اولیه مورد نیاز دریافت و برروی گوشی شما نصب شود .

۲- در صورتیکه در زمان وارد کردن کد فعال سازی با پیغام زیر مواجه شدید:

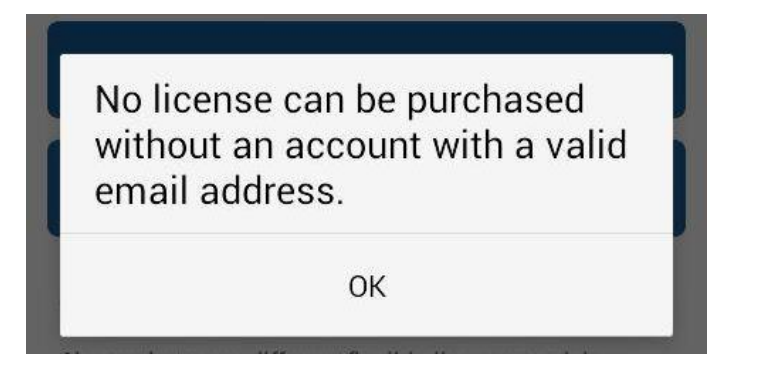

#### شکل ۷۰

cs@shatel.ir

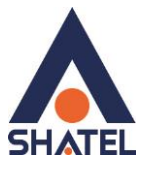

به این علت است که برروی تلفن همراه خود اکانت ایمیل ثبت نکرده اید . برای حل این مورد از نرم افزار خارج شده ، وارد تنظیمات تلفن همراه خود شده و در قسمت Gmail Account یک اکانت Gmail ثبت کنید .

بعد از آن، وارد تنظیمات نرم افزار SHATEL ANDROID SECURITY شده و مجدد کد فعال سازی را وارد کرده و به نصب نرم افزار ادامه دهید .

۳- در صورتیکه در هنگام نصب نرم افزار با پیغام زیر مواجه شدید :

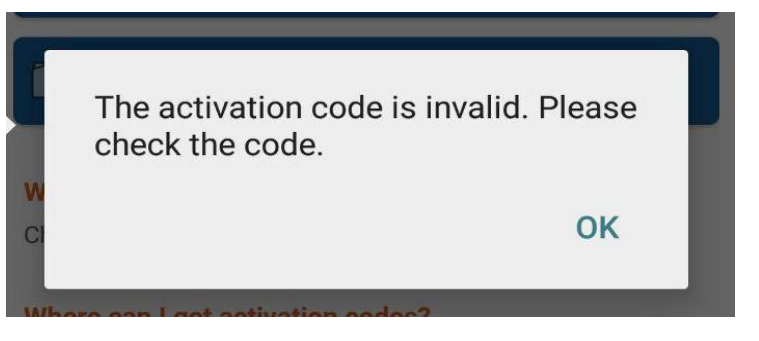

شکل ۷۱

نرم افزار کد فعال سازی را شما را قبول نکرده است ، که میتواند دو علت داشته باشد :

- کد فعال سازی اشتباه وارد شده است : کد فعال سازی را مجدد چک کنید و از صحت درست وارد شدن آن اطمینان
   حاصل کنید .
  - کد فعال سازی قبلا بر روی دستگاه دیگری با اکانت ایمیل دیگری ثبت شده است و مورد استفاده قرار گرفته است .

نکته ۱: کد فعال سازی SHATEL ANDROID SECURITY فقط یکبار قابلیت فعال سازی دارد و پس از آن و در صورت ریست کردن تلفن همراه امکان نصب مجدد و فعال سازی در صورت قرار داشتن ایمیلی که با آن برای اولین بار فعال سازی انجام شده وجود خواهد داشت.

نکته ۲: لزوما نباید ایمیلی که در گوشی خود برای اولین بار ست میکنید با ایمیل وارد شده در پنل سایت یکسان باشد . ولی ایمیل وارد شده در پنل کاربری شاتل برای دریافت کدفعالسازی باید حتما معتبر باشد .

+ در صورتیکه در هنگام وارد کردن پسورد دلخواه خود برای SHATEL ANDROID SECURITY با پیغام زیر مواجه شدید . به این علت است که در کادر دیگری که در بالای گزینه Next وجود دارد نیز باید مجدد پسورد انتخابی خود را وارد کنید و سپس برروی گزینه Next کلیک کنید .

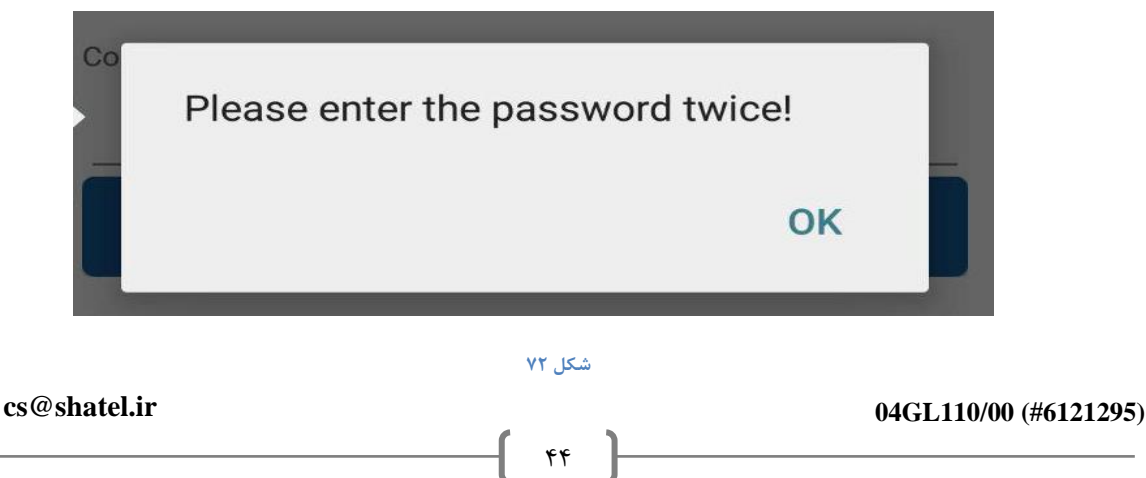

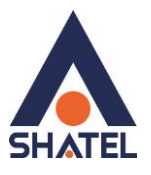

۵- در صورتیکه با وارد کردن پسورد برای نرم افزار SHATEL ANDROID SECURITY با پیغام زیر مواجه شدید :
 باید پسورد انتخابی شما حداقل ۶ الی ۱۵ کاراکتر داشته باشد و در این کاراکترها حداقل یک عدد نیز وجود داشته باشد
 . ( ترکیبی از اعداد و حروف باشد )

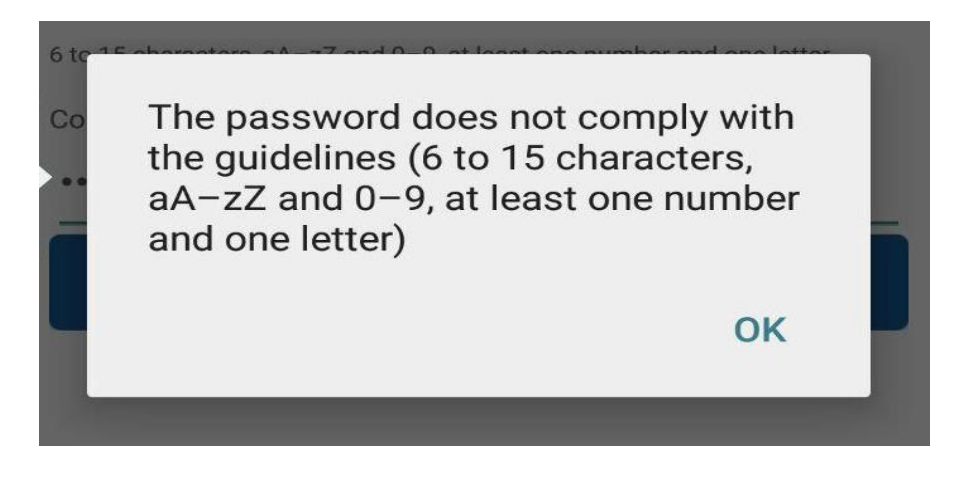

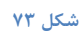

۶- در صورتیکه بعد از نصب نرم افزار برروی تلفن همراه خود ، نیاز به آپدیت آن داشتید و با کلیک برروی گزینه
 Update now با پیغام زیر مواجه شدید :

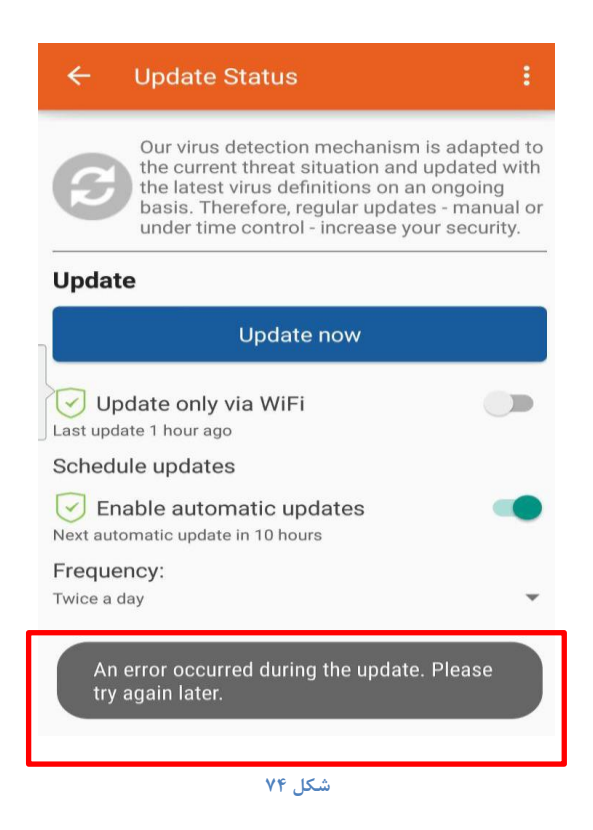

احتمالا ارتباط شما با شبکه جهانی اینترنت برقرار نیست و امکان متصل شدن به سرور وجود ندارد . لطفا اینترنت تلفن همراه خود را بررسی کنید .

۴۵

#### cs@shatel.ir

#### 04GL110/00 (#6121295)

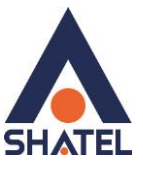

| اشد مانند شکل زیر : | ن قایل مشاهده نب | الا سمت راسن                                    | است سه نقطه ب | می از گوشی ها ممکن | ۷- برروی برخ |
|---------------------|------------------|-------------------------------------------------|---------------|--------------------|--------------|
|                     | SHAT<br>SECL     | FEL ANDROII<br>JRITY                            | D             |                    |              |
|                     | Your s           | ystem is pro<br>ast scan 6 hours ag<br>Scan now | tected<br>°   |                    |              |
|                     | SHATEL ANI       | DROID SECURITY -                                | Full Version  |                    |              |
|                     | ANTIVIRUS        |                                                 | UPDATE STATUS |                    |              |
|                     | A                | ~~~~~~~~~~~~~~~~~~~~~~~~~~~~~~~~~~~~~~~         | http://www    |                    |              |
|                     | PRIVACY CONTROL  | THEFT<br>PROTECTION                             | URL FILTER    |                    |              |
|                     |                  |                                                 |               |                    |              |

شکل ۷۵

در این صورت با زدن دکمه تنظیمات خود تلفن همراهتان قادر به مشاهده این منو در پایین صفحه خواهید بود:

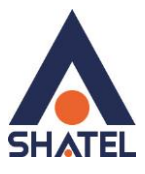

|    | SHATEL ANDROID SECURITY                                  |   |
|----|----------------------------------------------------------|---|
|    | <b>Your system is protected</b><br>Last scan 6 hours ago |   |
|    | SHATEL ANDROID SECURITY - Full Version                   |   |
|    | Info                                                     |   |
|    | Logs                                                     | 5 |
|    | Restart Setup                                            |   |
| PI | Uninstall                                                |   |
|    | شکل ۷۶                                                   |   |